# ПРОГРАММНЫЙ КОМПЛЕКС «ПК МЕТРОЛОГИЯ» ООО «ГЕРМЕТ-Центр»

## Руководство пользователя

г. Набережные Челны 2015 г.

#### Оглавление

| ВВЕДЕНИЕ                                                                                                    | 4  |
|----------------------------------------------------------------------------------------------------|----|
| 1. ЧАСТЬ. ОБЩИЕ СВЕДЕНИЯ О СИСТЕМЕ                                                                                                    | 5  |
| 1 1Назначение системы                                                                                                    | 5  |
| 1.2Процедура установки системы                                                                                                    | 5  |
| 2. ЧАСТЬ. КОНПЕПЦИЯ СИСТЕМЫ                                                                                                    | 7  |
|                                                                                                    | 7  |
| 2.11 ЕРМИНЫ И ПОНЯТИЯ                                                                                                    |    |
| 2.3Начало работы                                                                                                    |    |
| 3. ЧАСТЬ. СТРУКТУРА СИСТЕМЫ                                                                                                    | 10 |
| 3.1Начальный ввод структуры предприятия                                                                                                    |    |
| 3.2Операции с подразделениями                                                                                                    | 10 |
| 4. ЧАСТЬ. РАБОТА С КАРТОЧКАМИ УЧЕТА ПРИБОРОВ                                                                                                    | 11 |
| 4.1Учет средств измерений                                                                                                    |    |
| 4.1.1Постановка на учет средств измерений                                                                                                    |    |
| 4.1.2Ведение метрологического учета по средствам измерений                                                                                                    |    |
| 4.1.3Снятие с учета                                                                                                    | 24 |
| 4.2Учет средств допускового контроля (СДК)                                                                                                    |    |
| 4.2.1Постановка СДК на метрологический учет                                                                                                    |    |
| 4.2.20 тличительные особенности учета средств допускового контроля                                                                                                    |    |
| 4 2 2 M                                                                                                    |    |
| $4.2.5 \mu a Recently a result of the second state of the second state of the second st$ |    |
| 4.53 чет технического обслуживания                                                                                                    |    |
| 5. ЧАСТЬ. ОПИСАНИЕ РАБОТЫ ПРОГРАММЫ                                                                                                    |    |
| 5.1Справочники                                                                                                    |    |
| 5.1.1Справочник типов СИ                                                                                                    |    |
| 5.1.2Справочник типов СК                                                                                                    |    |
| 5.1.3Справочник операций                                                                                                    |    |
| 5.1.4Справочник поверяющих организаций                                                                                                    |    |
| 5.1.5Справочник ответственных лиц                                                                                                    |    |
| 5.1.6Журнал входа в систему                                                                                                    |    |
| 5.2ПЕРЕЧНИ И ГРАФИКИ СИ                                                                                                    |    |
| 5.2.Перечень СИ поставленных на метрологическии учет                                                                                                    |    |
| 5.2.211еречень СИ нахооящихся на консервации                                                                                                    |    |
| 5.2.5Перечень СИ с истекшим сроком поверки                                                                                                    |    |
| 5.2.4Перечено СП не полиоших в грифик поверки                                                                                                    |    |
| 5.2.6Перечень СИ по категориям                                                                                                    | 47 |
| 5.2.7График поверки СИ                                                                                                    |    |
| 5.2.8График технического обслуживания СИ и СК                                                                                                    |    |
| 5.3Перечни и графики СК                                                                                                    |    |
| 5.3.1Перечень СК поставленных на метрологический учет                                                                                                    |    |
| 5.3.2Перечень СК находящихся на консервации                                                                                                    |    |
| 5.3.3Перечень СК с истекшим сроком аттестации                                                                                                    |    |
| 5.3.4Перечень СК не имеющих запланированных аттестаций                                                                                                    |    |
| 5 3 5Перечень СК снятых с метрологического учета                                                                                                    |    |
| 5.3.6График аттестаций СК на месяи                                                                                                    |    |
| 5.3.7График аттестаций СК на год                                                                                                    |    |
| 5.4Журналы.                                                                                                    |    |
| 5.4.1Журнал заявок                                                                                                    |    |
| 5.4.2Журнал накладных                                                                                                    |    |
| ЗАКЛЮЧЕНИЕ                                                                                                    |    |
|                                                                                                    |    |

## Введение

Автоматизированная система управления и учета метрологического оборудования является универсальным средством управления метрологическим контролем на предприятиях и организациях. Система рассчитана на использование организациями и предприятиями любого профиля, без привязки к специфике учета в различных отраслях.

Система администрирования комплекса предоставляет возможность гибкого разграничения прав пользователей по подразделениям и по функциональным обязанностям.

Для использования системы не требуется знания интернет - технологий или языков программирования. Интерфейс системы прост и интуитивно понятен для пользователя, имеющего опыт работы на компьютере.

## 1. Часть. Общие сведения о системе.

Система метрологического учета может работать под управлением операционной системы Microsoft Windows (Windows XP, Windows 7.) Работа в системе производится с помощю браузера установленного на компьютере пользователя (Internet Explorer, Google Chrome).

Вы можете использовать систему на домашнем или рабочем компьютере. Это может быть актуально, в частности, в случаях, когда некоторые операции вы выполняете из дома или удаленного офиса.

#### 1.1 Назначение системы

Система автоматизированного метрологического учета позволяет оптимизировать и упростить как процесс метрологического контроля, так и процедуры управления им. Оператору или менеджеру, отвечающему за метрологическое обеспечение, достаточно:

- уметь работать в системе Microsoft Windows (или похожих операционных системах) на уровне пользователя;
- знать основные операции работы с текстами (редактирование, копирование и т.д.);
- ориентироваться в сети Интернет, перемещаться по веб-сайтам;

Дополнительными плюсами при работе с системой будут:

- базовое знание основ метрологического учета на предприятии;
- начальный опыт поверки и классификации приборов.

#### 1.2 Процедура установки системы

Система функционирует в качестве интернет сервиса и целиком расположена на сайте хостинг провайдера. Таким образом, система не требует специальной установки на компьютере пользователя. В большинстве случаев необходимо настроить только путь для входа в программу на сервере хостинг провайдера.

## 2. Часть. Концепция системы

В этой главе описывается концепция системы, принципы ее функционирования, а также приводится глоссарий терминов и понятий, используемых в интерфейсах управления и в настоящем Руководстве.

#### 2.1 Термины и понятия

Настоящее Руководство оперирует определенными понятиями, смысл которых раскрыт в нижеследующей таблице.

| Понятие      | Описание                                                                                                    |
|--------------|----------------------------------------------------------------------------------------------------|
| MO           | Метрологическое обеспечение.                                                                                                    |
| МК           | Метрологический контроль.                                                                                                    |
| Пользователь | Пользователь системы определяется набором «логин (login,<br>username и т.д.) плюс пароль», при помощи которых он<br>может совершать на сайте какие-либо действия.<br>Пользователь может иметь несколько прав (см. ниже).<br>Пользователь может иметь другие атрибуты (поля): имя,<br>город, дату рождения и пр. |
| Права        | Право – это возможность пользователя совершать некоторые операции (например, чтение информации в некотором разделе, добавление и пр.).                                                                                                    |
| Модуль       | Дополнительный программный элемент к системе, позволяющий реализовать нестандартные функциональные элементы.                                                                                                    |

#### 2.2 Принципы функционирования системы

Система метрологического учета представляет собой совокупность программных файлов, файлов настроек и базы данных.

Логически система различает следующие разделы: Эти разделы тесно взаимосвязаны

- ✓ Журналы
- ✓ Перечни и графики СИ
- ✓ Перечни и графики СК
- ✓ Справочники СИ, СК
- ✓ ТО оборудования

✓ Дополнительные иодули

#### 2.3 Начало работы

Для начала работы в программе пользователь должен получить имя и пароль. Эти данные вводятся в систему администратором программы и в дальнейшем позволяют произвести необходимые разграничения прав пользователей.

| Метрологический уче |                                                                       |                    |
|---------------------|-----------------------------------------------------------------------|--------------------|
| ← → C 🗋 gerr        | met-centr.ru/: 2/3/a/                                                 | ☆ =                |
| 00                  | Вередите имя пользователя и пароль<br>Логин: Аdmin<br>Пароль:<br>Вход | 000 "ГЕРМЕТ-Центр" |

Запуск программы «ПК Метрология» осуществляется из браузера установленного на компьютере пользователя. Комплекс ориентирован на работу в браузере Google Chrome или Internet Explorer версии не ниже 8.0. Чтобы запустить программу «ПК Метрология» в операционной системе MS Windows, необходимо запустить браузер и перейти по ссылке вида:

#### http://germet-centr.ru/наименование предприятия

При первом запуске программы создается соединение с сервером и появляется окно входа в программу, в котором необходимо указать имя пользователя И пароль. Имя И пароль пользователя устанавливаются администратором комплекса при заполнении справочника пользователей. В справочник пользователей вносятся все ответственные за метрологическое по подразделениям предприятия и дополнительно те, обеспечение кому необходимы данные по проведению метрологического учета.

Программа хранит предыдущие параметры подсоединения, включая имя пользователя, имя сервера, имя базы данных, поэтому при повторном соединении пользователю надо будет вводить только свой пароль.

Первый запуск программы выполняет пользователь **Admin** с правами администратора, который регистрирует новых пользователей. В случае если имя пользователя, пароль указаны неверно, на экран выдается сообщение о неудачной попытке регистрации.

| he    | Введите имя по | льзователя и        | і пароль |      |  |
|-------|----------------|---------------------|----------|------|--|
|       |                | Логин: d<br>Пароль: | emo      |      |  |
| Пемон |                |                     |          | Вход |  |

## 3. Часть. Структура системы

В системе все элементы подлежащие учету и метрологическому контролю представлены в виде дерева иерархий с неограниченным уровнем вложенности. Корневой элемент структуры – предприятие. У предприятия в системе может быть неограниченное количество подразделений или логических единиц управления. В каждом подразделения быть разделы. У каждого раздела могут быть подразделы.

#### 3.1 Начальный ввод структуры предприятия

Начинать ввод структуры метрологического учета предприятия необходимо с планирования дерева подразделений по предприятию. Нужно отметить, что в дальнейшем дерево подразделений и распределение приборов по нему может быть скорректировано, но правильное изначальное планирование позволит существенно сократить время на ввод и подготовку к работе дерева приборов.

#### 3.2 Операции с подразделениями

В разделах системы метрологического учета есть возможность все средства измерения (СИ) и средства контроля (СК) по структурным или логическим подразделениям. Подразделения могут быть перенесены из одного раздела в другой вместе с находящимися в них приборами. Подразделение может быть удалено только в том случае, когда все приборы, находящиеся в нем сняты с метрологического учета.

#### Руководство пользователя

## 4. Часть. Работа с карточками учета приборов

Метрологический учет средств измерений основывается на проведении периодического метрологического контроля и технического обслуживания всех СИ на предприятии. Виды метрологического контроля, их периодичность и методика продленья определяются производителем СИ и могут существенно отличаться от прибора к прибору. Задача автоматизированного комплекса состоит в проведении унифицированного учета всех СИ и МК.

#### 4.1 Учет средств измерений

Особенность учета средств измерений заключается в том, что они должны проходить периодическую (как правило, ежегодную) поверку в организациях имеющих специальную аккредитацию. Т.к. разные организации могут иметь аккредитацию на разные типы средств измерений, то поверка может проводиться в нескольких поверяющих организациях. Это требует формирования графика поверки не только с учетом периодичности, но и с учетом времени подготовки к поверке и выбора соответствующей поверяющей организации.

## 4.1.1 Постановка на учет средств измерений

Постановка средств измерений на учет осуществляется в главном окне программы при нажатии правой клавишей мыши на наименовании подразделения в которое мы хотим добавить СИ.

| Выход   Журналы   Перечни и графи            | ки СИ 🗍 П | еречни и графики СДК 🕇   | Справочники СИ, СДК 🕇 ТО      |
|----------------------------------------------|-----------|--------------------------|-------------------------------|
|                                              | Поиск     | Отчеты                   |                               |
| ООО "Демонстрационная база"                  | •         | Агрегат №232             |                               |
| ООО "Демонстрационная база" Подразделение №1 |           | <br>Перечень СИ поставля | енных на метрологичский учет. |
| Arperat №232                                 |           | Перечень СИ находящ      | ихся на консервации.          |
| Си Создать Си<br>СК Создать СДК              |           | Перечень СИ с истекш     | им сроком поверки             |
| 🔤 Создать Узел                               |           | Перечень СИ не попав     | зших в график поверки         |
| 🛄 🤤 Переименовать                            |           | Перечень СИ снятых с     | метрологического учета        |
|                                              |           | Перечень СИ по катего    | мвида                         |
|                                              |           | График поверки СИ        |                               |
|                                              |           |                          | енных на метрологический учет |
|                                              |           | Перечень СДК отправл     | тенных на консервацию         |

После этого появляется выпадающее меню с выбором типа элемента который мы хотим создать. В списке выбираем "Создать СИ". После этого в дереве приборов появляется новое средство измерения с названием «Новый элемент». Это название необходимо изменить на название точно или достаточно близко описывающее тип прибора. При необходимости можно добавить в название заводской номер или его часть. Тогда мы сможем воспользоваться средствами поиска в дереве приборов.

| Выход  | Журналы                                                                                                    | Перечни и графики СИ                                                                                    | Перечни |
|--------|----------------------------------------------------------------------------------------------------|----------------------------------------------------------------------------------------------------|---------|
|        |                                                                                                    | Поиск                                                                                                   | Кар     |
| 000 "Д | (емонстраци)                                                                                                    | онная база" 🔹 🔻                                                                                         |         |
|        | ОО "Демонст;<br>Подразделе<br>Агрегат N<br>- СИ Новый<br>- СИ Новый<br>- СИ Новый<br>- СИ Новый<br>- СИ New no<br>- СИ New no | рационная база"<br>ние №1<br>№232<br><mark>элемент</mark><br>элемент<br>элемент<br>ode<br>ode<br>ode001 |         |

Например, дадим вновь введенному средству измерения имя "Весы лабораторные электронные" и заводской номер №15675. После это вновь введенное средство измерения будет выглядеть, как показано на рисунке ниже.

| Выход  | Журналы                                                                                                    | Перечни и графі                                                                                                    | ики СИ  | Перечни и графики СД |
|--------|----------------------------------------------------------------------------------------------------|----------------------------------------------------------------------------------------------------|---------|----------------------|
|        |                                                                                                    |                                                                                                    | Поиск   |                      |
| 000 "# | ]емонстраци                                                                                                    | онная база"                                                                                                    | •       |                      |
|        | ОО "Демонстр<br>Подразделе<br>— Агрегат N<br>— СИ Весы л<br>— СИ Новый<br>— СИ Новый<br>— СИ New no<br>— СИ New no<br>— СИ New no<br>— СИ New no<br>— СИ New no<br>— СИ New no<br>— СИ Манометр<br>СИ Вакуумме<br>СИ Средство<br>Подразделе | рационная база"<br>ние №1<br>№232<br>абораторные эле<br>элемент<br>элемент<br>оdе<br>ode<br>ode<br>ode<br>ode<br>ode<br>01<br>етр<br>№1<br>тр №234<br>ДК<br>измерения<br>ние №2 | ктронны | e №15675             |
|        |                                                                                                    |                                                                                                    |         |                      |

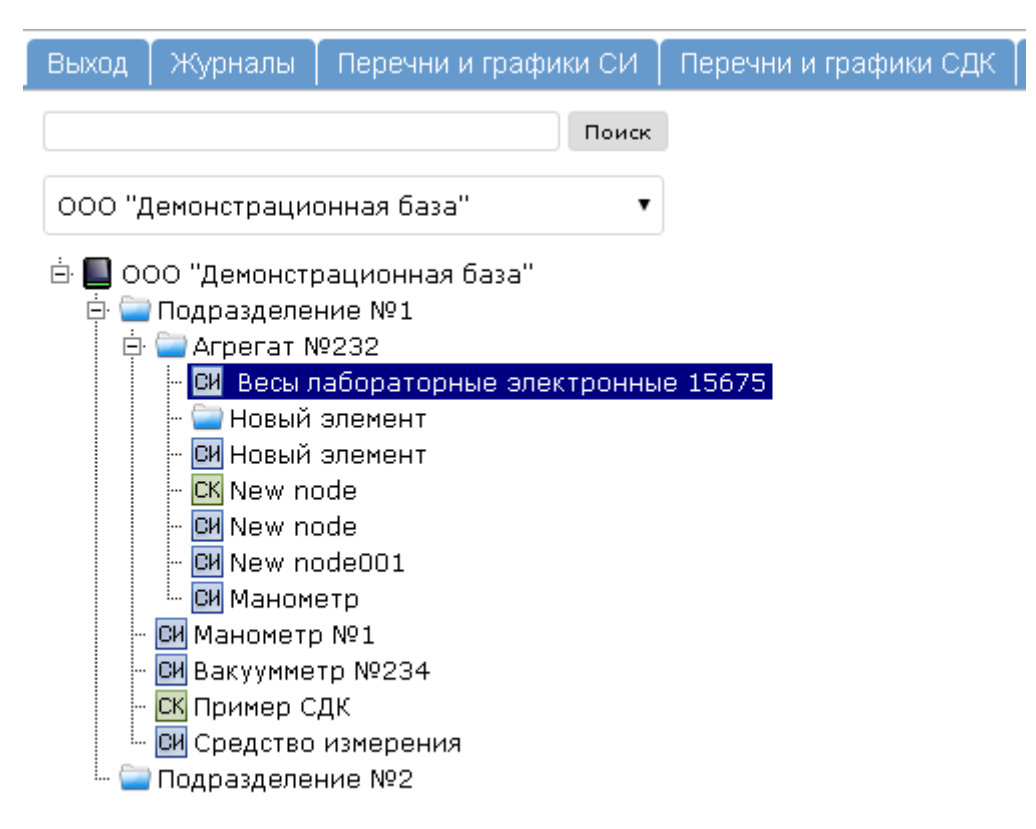

После введения нового средства измерения в дереве приборов и придания ему имени можно переходить в карточку вновь созданного прибора. В момент создания прибора карточка прибора не заполнена, но по некоторым позициям карточки данные будут заполнены автоматически. Это те позиции, которые должны быть в обязательном порядке заполнены по каждому прибору для правильного ведения учета и построения графиков поверки.

| Карточка СИ   | Поверка/Калибровка        | Тех.обслуживание   | Ремонт      | Размещение | Перемещение | Файлы |
|---------------|---------------------------|--------------------|-------------|------------|-------------|-------|
|               | Статус СИ:                | в работе           |             |            |             |       |
|               | Ответственный:            |                    |             |            |             | •     |
|               | Наименование СИ:          |                    |             |            |             |       |
|               | Код СИ:                   |                    |             |            |             |       |
|               | Модель СИ:                |                    |             |            |             |       |
|               | Завод изготовитель:       |                    |             |            |             |       |
|               | Вид измерения:            |                    |             |            |             |       |
|               | Класс точности, разряд:   |                    |             |            |             |       |
|               | Основная погрешность:     |                    |             |            |             |       |
|               | Цена деления:             |                    |             |            |             |       |
|               | Диапазон измерения:       |                    |             |            |             |       |
|               | Инвентарный номер:        |                    |             |            |             |       |
|               | Заводской номер СИ:       |                    |             |            |             |       |
|               | Дата изготовления:        |                    |             |            |             |       |
| ļ             | Дата ввода в эксплуатац.: | 14.04.2014         |             |            |             |       |
|               | Период МК:                | 1 год              |             |            |             | •     |
|               | Период ТО:                | Не подлежит период | ическому ТО |            |             | •     |
| Предварит     | гельная подготовка к МК:  | Не требуется       |             |            |             | •     |
|               | Поверяющая организац.:    |                    |             |            |             | •     |
|               |                           |                    |             |            |             |       |
|               | Комментарий:              |                    |             |            |             |       |
|               |                           |                    |             |            |             | 10    |
| Сохранить изи | менения Снять с метрологи | ического учета     |             |            |             |       |

Рассмотрим подробнее поля карточки вновь введенного средства измерения.

#### 1. Статус СИ.

Поле "Статус СИ" заполняется автоматически на основании данных имеющихся в программе. Изначально каждому прибору придется статус **«В работе».** В последующем прибор может быть переведен на консервацию или на ремонт во вкладке перемещение. Тогда прибору автоматически присваивается статус **«На ремонте»** или **«На консервации»**.

| Перемещен | ние               |                |   |
|-----------|-------------------|----------------|---|
|           | Вид перемещения:  | На консервацию | • |
|           | Дата перемещения: | 14-04-2014     |   |
| При       | чина перемещения: |                |   |
|           | Кто переместил:   | Администратор  |   |
|           | Куда переместили: |                |   |

В том случае, когда прибор был вывезен в поверяющую организацию или на ремонт в этом поле будут отражаться данные по введенной накладной на вывоз прибора.

| Карточка СИ | Поверка/Калибровка | Тех.обслуживание                           | Ремонт | Размещение | Перемещение | Файл |
|-------------|--------------------|--------------------------------------------|--------|------------|-------------|------|
|             | Статус СИ:         | Передан по накладной: № 0001 от 14.04.2014 |        |            |             |      |
| Отве        | етственный:        |                                            |        |            |             | •    |

#### 2. Ответственный

Это поле карточки СИ заполняется выбором фамилии ответственного за метрологический контроль по данному СИ. На момент заполнения карточек приборов должен быть заполнен справочник «Ответственных лиц» за ведение метрологического контроля на предприятии. Этот справочник заполняется и редактируется администратором программы. Детально заполнение этого справочника описано в разделе «Справочник ответственных»

# 3. Наименование СИ, Код СИ, Модель СИ, Вид измерения, Класс точности, разряд, Основная погрешность, Цена деления, Диапазон измерения.

Все эти поля заполняются одновременно из «Справочника типов СИ». Данный справочник может быть заполнен предварительно типами СИ наиболее часто встречающимися на предприятии. Это значительно увеличит скорость при постановке на учет одновременно большого количества приборов. Детально заполнение этого справочника описано в разделе «Справочник типов СИ».

Для заполнения этих полей необходимо выбрать мышкой пункт наименование СИ, после чего на экране появится окно справочника типов СИ. После выбора интересующего нас типа СИ в справочнике мы увидим, что все необходимые поля в карточке заполнены.

| Статус СИ:              |
|-------------------------|
| Ответственный:          |
| Наименование СИ:        |
| Код СИ:                 |
| Модель СИ:              |
| Завод изготовитель:     |
| Вид измерения:          |
| Класс точности, разряд: |
| Основная погрешность:   |
| Цена деления:           |
| Диапазон измерения:     |

#### 4. Завод изготовитель.

Это не обязательное для заполнение поле. Если Вам известен завод изготовитель данного прибора, то можно его заполнить. В дальнейшем это поможет при необходимомти замены прибора или подборе его аналогов.

#### 5. Инвентарный номер.

Это не обязательное к заполнению поле может заполняться в соответствии с требованиями по инвентаризации приборов и оборудования установленными на предприятии.

#### 6. Заводской номер.

Данное поле имеет очень большое значение при ведении учета на крупных предприятиях. Как правило, на таком предприятии имеется несколько приборов относящихся к одному типу и отличающихся только по заводскому номеру. Таким образом, этот номер совместно с типом прибора определяет уникальность каждого прибора во всех перечнях и графиках программы.

#### 7. Дата изготовления.

Это не обязательное поле, ввод по которому может производиться на усмотрение лиц ведущих учет средств измерений на предприятии. Поле является необязательным т.к. не всегда представляется возможным с достаточной точностью определить дату выпуска того или иного прибора. Однако для тех приборов, по которым дата изготовления известна желательно эту информацию вводить. В дальнейшем это значительно облегчит работу по пополнению и обновлению парка приборов используемых на предприятии.

#### 8. Дата ввода в эксплуатацию.

Это поле является обязательным для заполнения и при постановке на учет нового средства измерений автоматически устанавливается в текущую дату. В зависимости от этого поля возможно построение графика поверки (Приборы с определенным периодом постановки на учет) либо перечня приборов поставленных на учет на предприятии например в текущем году. Обязательность этого поля объясняется необходимостью на любом предприятии аналитики по количеству и составу приборов вводимых в эксплуатацию.

#### 9. **Период МК**

Этот параметр является обязательным для заполнения. По умолчанию устанавливается период МК равный 12 месяцев (один год). Значение периода МК используется для планирования последующих поверок и аттестаций.

#### 10. **Период ТО**

Этот параметр определяет должен ли прибор проходить периодическое ТО (техническое обслуживание) и во вторых с какой периодичностью. Следует отметить, что, не смотря на то, что каждый прибор обязательно проходит поверку или калибровку в заданный период метрологического контроля, не все они проходят плановое периодическое ТО.

#### 11. Предварительная подготовка к МК

Этот параметр является не обязательным для заполнения. По умолчанию остается пустым. Период предварительной подготовки определяется лицом ответственным за метрологический контроль по каждому прибору индивидуально. Как правило предварительная подготовка требуется при проведении поверки\калибровки прибора в другом городе или при необходимости подготовки запасного прибора взамен поверяемого.

#### 12. Поверяющая организация

Этот параметр является обязательным для заполнения. Не смотря на то, что по умолчанию этот параметр остается пустым, ответственный обязан выбрать поверяющую организацию сразу после постановки прибора на учет. Это необходимо как для составления графиков поверки по поверяющим организациям, так и для предварительной оценки времени и стоимости поверки.

#### 13. Комментарий

Этот параметр является не обязательным для заполнения. В нем ответственный может внести любую дополнительную информацию по прибору.

#### 4.1.2 Ведение метрологического учета по средствам измерений

В основном процесс ведения метрологического учета по каждому прибору определяется вводом данных по этому прибору в его карточку. Хотя в некоторых случаях, например при использовании <u>журнала накладных</u> данные в карточку попадают прямо из журнала. В этой части мы подробно рассмотрим ввод данных в карточку прибора:

| Карточка СИ                            | Поверка/                 | Калибровка | Тех.обслуживание | Ремонт | Размещение | Перемещение | Файлы |  |  |  |
|----------------------------------------|--------------------------|------------|------------------|--------|------------|-------------|-------|--|--|--|
| Лобавить сведения о поверке/калибровке |                          |            |                  |        |            |             |       |  |  |  |
| досарино ор                            | <u>ogoni in o noboli</u> | <u></u>    |                  |        |            |             |       |  |  |  |

Все поля ввода самой карточки СИ мы подробно рассмотрели в предыдущей части «Постановка на учет средств измерений», теперь рассмотрим остальные вкладки.

#### 4.1.2.1 Поверка/Калибровка

В этой вкладке производится ввод результатов метрологического контроля по данному прибору.

| Редактирование                                                                                                    | ×                |
|----------------------------------------------------------------------------------------------------|------------------|
| Вид МК:<br>Дата проведения МК:<br>Дата окончания поверки:<br>Планируемая дата в график поверки:<br>План. в график следующего периода:<br>Рузультат МК: | Поверка          |
| Говеритель:                                                                                                    | ·                |
|                                                                                                    |                  |
| Удалить Напечатать                                                                                                    | Сохранить Отмена |

Необходимо отметить, что ввод данных производится именно по факту проведения поверки/калибровки и в дальнейшем от введенного факта происходит автоматическое планирование последующего метрологического контроля на

основании периода МК. Таким образом при вводе информации о поверке/калибровке ответственный в первую очередь выбирает вид МК. В дальнейшем вводится дата проведенного МК в соответствии со свидетельством о поверке. При этом программа производит автоматическое заполнение полей:

«Дата окончания поверки» - считается как дата проведения поверки плюс период проведения МК.

«Планируемая дата в график поверки» - считается как дата проведения последней поверки плюс период проведения МК.

«План в график следующего периода» - считается как дата проведения последней поверки плюс удвоенный период проведения МК.

Так же при внесении данных о поверке/калибровке необходимо указать результат проведения МК и фамилию поверителя. Дополнительно может быть внесен комментарий по проведенной поверке.

| Редактирование                     | ×                |
|------------------------------------|------------------|
| Вил МК:                            | Повериа          |
| Дата проведения МК:                | 15.04.2014       |
| Дата окончания поверки:            | 15.04.2015       |
| Планируемая дата в график поверки: | 15.04.2015       |
| План. в график следующего периода: | 15.04.2016       |
| Рузультат МК:                      | годен            |
| Поверитель:                        | Петрова И.И.     |
| Свидетельство получено, папка № 17 |                  |
|                                    |                  |
|                                    | /                |
|                                    |                  |
|                                    |                  |
| Удалить Напечатать                 | Сохранить Отмена |

Пример заполнения даны о поверке/калибровке.

После ввода данных в карточке прибора появляется запись о поверке/калибровке.

Добавить сведения о поверке/калибровке.

| Nº. | Вид МК  | Дата поверки | План поверки | Рузультат МК | Накладная N? |
|-----|---------|--------------|--------------|--------------|--------------|
| 1   | Поверка | 15.04.2014   | 15.04.2015   | годен        |              |

#### 4.1.2.2 Техническое обслуживание

Техническое обслуживание прибора является периодической процедурой не зависимой от поверки/калибровки.

| Карточка СИ Поверка/Калибровка                                    |      | Тех.обслуживание | Ремонт | Размещение | Перемещение | Файлы  |  |
|-------------------------------------------------------------------|------|------------------|--------|------------|-------------|--------|--|
| Карта обслуживания на 2014 🔻 год. Добавить Заполнить автоматичест |      |                  |        |            |             |        |  |
| N9                                                                | План | Факт             |        | Результат  | Па          | раметр |  |

Формирование графика технического обслуживания происходит в программе на основе планирования по каждому прибору. Т.е. прибор может вообще не подлежать периодическому тех. Облуживанию, либо обслуживание может производиться с различной для каждого прибора периодичностью.

|                                                                                                    | Производство График технического обслуживания на 2014 тод.<br>Показать приборы не вошедшие в график: С |                      |                        |            |      |             |        |            |           |           |           |           |           |           |    |
|----------------------------------------------------------------------------------------------------|----------------------------------------------------------------------------------------------------|----------------------|------------------------|------------|------|-------------|--------|------------|-----------|-----------|-----------|-----------|-----------|-----------|----|
| № п/<br>п         Наименование,тип         Заводской номер<br>(месяцев)         Периодичность<br>(месяцев)         Дата<br>последнего ТО<br>1         Тек<br>1 |                                                                                                    |                      |                        |            |      | ехни<br>2 3 | ческ   | ое об<br>5 | слу:<br>6 | жива<br>7 | ание<br>8 | по м<br>9 | еся<br>10 | цам<br>11 | 12 |
|                                                                                                    |                                                                                                    |                      |                        |            |      |             |        |            |           |           |           |           |           |           |    |
|                                                                                                    | Линия производства поршня "Weisser"                                                                    |                      |                        |            |      |             |        |            |           |           |           |           |           |           |    |
|                                                                                                    | Линия производства поршня "Weisser" / Операц. 150                                                      |                      |                        |            |      |             |        |            |           |           |           |           |           |           |    |
| 1                                                                                                    | Приспособление для контроля размеров                                                                   | P1001                | 1                      | 02.04.2014 | TO 1 | στ          | סד   נ | то         | то        | то        | то        | то        | то        | то        | то |
| 2                                                                                                    | Приспособление для контроля размеров                                                                   | P1000                | 1                      | 02.04.2014 | TO 1 | σт          | о тс   | то         | то        | то        | то        | то        | то        | то        | то |
| 3                                                                                                    | Приспособление для контроля размеров                                                                   | P1004                | 1                      | 02.04.2014 | TO 1 | σт          | о тс   | то         | то        | то        | то        | то        | то        | то        | то |
| 4                                                                                                    | Приспособление для контроля размеров                                                                   | P1006                | 1                      | 02.04.2014 | TO 1 | σт          | о тс   | то         | то        | то        | то        | то        | то        | то        | то |
| 5                                                                                                    | Приспособление для контроля размеров                                                                   | P1003                | 1                      | 02.04.2014 | TO 1 | т о         | о тс   | то         | то        | то        | то        | то        | то        | то        | то |
|                                                                                                    | Лини:                                                                                                  | я производства поршн | ıя "Weisser" / Операц. | 140        |      |             |        |            |           |           |           |           |           |           |    |
| 6                                                                                                    | Приспособление для контроля размеров                                                                   | P1007                | 1                      | 02.04.2014 | TO 1 | σт          | о тс   | то         | то        | то        | то        | то        | то        | то        | то |
| 7                                                                                                    | Приспособление                                                                                         | 0197771              | 1                      | 06.03.2014 | TO 1 | σт          | ) TC   | то         | то        | то        | то        | то        | то        | то        | то |
|                                                                                                    | Лини:                                                                                                  | я производства поршн | ıя "Weisser" / Операц. | 130        |      |             |        |            |           |           |           |           |           |           |    |
| 8                                                                                                    | Приспособление для контроля размеров                                                                   | P1011                | 1                      | 03.04.2014 | TO 1 | σт          | о тс   | то         | то        | то        | то        | то        | то        | то        | то |
| 9                                                                                                    | Приспособление для контроля размеров                                                                   | P1012                | 1                      | 03.04.2014 | TO 1 | от          | о тс   | то         | то        | то        | то        | то        | то        | то        | то |
| 10                                                                                                    | Приспособление для контроля размеров                                                                   | P1013                | 1                      | 03.04.2014 | TO 1 | ОΤ          | о тс   | то         | то        | то        | то        | то        | то        | то        | то |
| 11                                                                                                    | Приспособление для контроля угла канавки                                                               | P1015                | 1                      | 03.04.2014 | TO 1 | σт          | о тс   | то         | то        | то        | то        | то        | то        | то        | то |
| 12                                                                                                    | Приспособление для контроля размеров                                                                   | P1009                | 1                      | 03.04.2014 | TO 1 | σт          | о тс   | то         | то        | то        | то        | то        | то        | то        | то |

#### Пример графика технического обслуживания

Для назначения прибору нового обслуживания необходимо нажать кнопку добавить. На экране появится диалог ввода запланированного техобслуживания по данному прибору.

| Планирование нового тех.обслужива | ания 🗙           |
|-----------------------------------|------------------|
| Результат обслуживания:           | τ                |
| Планируемая дата обслуживания:    |                  |
| Фактическая дата обслуживания:    |                  |
| Проверяемый параметр:             |                  |
| Комментарий:                      |                  |
|                                   | Сохранить Отмена |

Диалог планирования нового технического обслуживания

При планировании нового технического обслуживания заполняем следующие данные:

- Планируемая дата обслуживания.

- Проверяемый параметр.

Остальные поля будут заполняться лицом ответственным за выполнение тех. обслуживания после его фактического выполнения.

Если по прибору уже заведено одно техническое обслуживание, то остальные могут быть спланированы автоматически на основании периода тезнического обслуживания.

#### 4.1.2.3 Ремонт

В этой части карточки прибора вносятся данные о ремонтах производившихся с данным прибором.

| Карточк                     | а СИ Поверка/Калибровка | Тех.обслуживание | Ремонт | Размещение Перемещени |                  | Файлы |  |  |  |
|-----------------------------|-------------------------|------------------|--------|-----------------------|------------------|-------|--|--|--|
| Добавить сведения о ремонте |                         |                  |        |                       |                  |       |  |  |  |
| Nº.                         | Дата ремонта            | Вид ремонта      | 1      |                       | Кто ремонтировал |       |  |  |  |

После нажатия на кнопку «Добавить сведения о ремонте» на экране появляется диалог ввода данных по ремонту.

| Добавление данных по ремон | ту 🗙             |
|----------------------------|------------------|
| Вид ремонта:               |                  |
| Дата ремонта:              |                  |
| Кто ремонтировал:          |                  |
| Комментарий:               |                  |
|                            |                  |
|                            |                  |
|                            |                  |
|                            |                  |
|                            | Сохранить Отмена |
|                            |                  |

В этом диалоге, в произвольной форме, заполняем следующие поля:

- вид ремонта
- дата ремонта
- кто ремонтировал
- комментарий

После этого во вкладке ремонты у нас отображается информация обо всех введенных ремонтах по прибору.

| <u> 1обавить с</u> | ведения о ремонте    |                                                            |                  |
|--------------------|----------------------|------------------------------------------------------------|------------------|
| N9                 | Дата ремонта         | Вид ремонта                                                | Кто ремонтировал |
| 1                  | 18.04.2014           | Текущий                                                    | Зайцев В.В.      |
| Редакти            | рование данных по ре | монту                                                      | ×                |
|                    | Вид ремонта:         | Текущий                                                    |                  |
|                    | Дата ремонта:        | 18.04.2014                                                 |                  |
|                    | Кто ремонтировал:    | Зайцев В.В.                                                |                  |
|                    | Комментарий:         | Смазка движущихся частей механизмов,<br>замена шестеренок. |                  |
| у,                 | цалить               | Сохранить Отмена                                           |                  |

#### 4.1.2.4 Размещение

Вкладка размещение позволяет уточнить в каком месте в данный момент находится прибор. После нажатия на кнопку «Добавить сведения о месте расположения» на экране появляется диалог ввода данных по размещению прибора.

#### Руководство пользователя

| Добавление данных по ра | сположению       | × |
|-------------------------|------------------|---|
| Вид размещения:         | Постоянное       |   |
| Дата размещения:        |                  |   |
| Кому передано:          |                  |   |
| Место размещения:       |                  |   |
|                         | Сохранить Отмена |   |

В этом диалоге, в произвольной форме, заполняем следующие поля:

- вид размещения (постоянное, временное)
- дата размещения
- кому передано
- место размещения

После этого во вкладке «Размещение» у нас отображается информация о текущем размещении прибора и его перемещениях.

| 1обави | ть сведения с | о месте р            | асположения       |                   |                          |  |  |
|--------|---------------|----------------------|-------------------|-------------------|--------------------------|--|--|
| N9     | Вид разме     | щения                | Дата размещения   | Кому передано     | Место размещения         |  |  |
| 1      | Времен        | Временное 17.04.2014 |                   | Зайцев В.В.       | Линия №5 вторая операция |  |  |
|        |               | Редакти              | рование данных по | размещению        | ×                        |  |  |
|        |               | Ви,                  | д размещения:     | Временное         | •                        |  |  |
|        |               | Дата                 | а размещения: 1   | 17.04.2014        |                          |  |  |
|        |               | К                    | ому передано: 3   | Зайцев В.В.       |                          |  |  |
|        |               | Место размещения:    |                   | іиния №5 вторая с | перация                  |  |  |
|        | _             |                      | Vnanu             |                   | Сотранцъ                 |  |  |

#### 4.1.2.5 Перемещение

Не смотря на то, что данные во вкладке «Перемещение» имеют схожее назначение с данными на вкладке «Размещение» (определение правильного места нахождения и состояния прибора) в контексте работы программы и учета в целом они имеют несколько другой смысл. Данные в этой вкладке позволяют определить именно текущий статус прибора, который в дальнейшем отображается в карточке прибора и влияет на формирование перечней и графиков.

| Добавление данных по ремонту    | ×      |
|---------------------------------|--------|
| Перемещение                     |        |
| Вид перемещения: На консервацию | •      |
| Дата перемещения: 18-04-2014    |        |
| Причина перемещения:            |        |
| Кто переместил: Администратор   |        |
| Куда переместили:               |        |
|                                 | )      |
| Сохранить                       | Отмена |

Одним из важных элементов учета является учет приборов находящихся на консервации. При вводе данных о переносе прибора на консервацию его статус становится «На консервации». Эти приборы составляют <u>«Перечень СИ отправленных на консервацию»</u> и исключаются из текущего <u>«Графика поверки СИ».</u>

После того, как у прибора было введено перемещения эта информация может быть дополнена обратной операцией «Возврат». При заполнении даты возврата прибор снова получает статус «В работе» исключается из <u>«Перечня СИ отправленных на</u> консервацию» и снова попадает в текущий <u>«График поверки СИ».</u>

| Редактирование данных по ремонту | ×                |
|----------------------------------|------------------|
| Перемещение                      |                  |
| Вид перемещения:                 | На ремонт 🔻      |
| Дата перемещения:                | 14042014         |
| Причина перемещения:             | сломался         |
| Кто переместил:                  | Администратор    |
| Куда переместили:                |                  |
| Возврат                          |                  |
| Кто вернул:                      | Администратор    |
| Дата возврата:                   | 14042014         |
| Комментарий:                     | /                |
| Удалить                          | Сохранить Отмена |

#### 4.1.2.6 Файлы

В этой вкладке мы можем прикрепить любые файлы имеющие отношение к прибору к карточке этого прибора. Для этого нужно нажать на значок с зеленой стрелкой обозначающий загрузку файлов, выбрать файл который мы хотим прикрепить к карточке прибора и нажать кнопку сохранить. Допустимый размер одного загружаемого файла ограничен до 1 Мегабайта.

| Карточка СИ                                                                    | lоверка/Калибровка Тех.обслуживание Ремонт Размещение |  |  |  | Перемещение | Файлы |  |  |
|--------------------------------------------------------------------------------|-------------------------------------------------------|--|--|--|-------------|-------|--|--|
| <i>Прикрепленные файлы:</i><br>(допустимый размер одного файла не более 1 Мбт) |                                                       |  |  |  |             |       |  |  |

В дальнейшем файл может быть удален из карточки прибора.

## 4.1.3 Снятие с учета.

Снятие прибора с метрологического учета одна из самых ответственных операций в программе т.к. снятие прибора с учета исключает его из всех перечней и графиков. Снятие прибора с метрологического учета происходит по факту прекращения использования данного прибора на предприятии. Для снятия прибора с учета необходимо зайти в карточку прибора. В нижней части карточки рядом с кнопкой «Сохранить изменения» есть кнопка «Снять с метрологического учета».

| Дата ввода в эксплуатац.:                          | 14.04.2014                      |  |  |  |  |
|----------------------------------------------------|---------------------------------|--|--|--|--|
| Период МК:                                         | 1 год 🔻                         |  |  |  |  |
| Период ТО:                                         | Не подлежит периодическому ТО 🔻 |  |  |  |  |
| Предварительная подготовка к МК:                   | Не требуется 🔻                  |  |  |  |  |
| Поверяющая организац.:                             | <b>T</b>                        |  |  |  |  |
| Комментарий:                                       |                                 |  |  |  |  |
| Сохранить изменения Снять с метрологического учета |                                 |  |  |  |  |

При нажатии этой кнопки появляется диалог подтверждения на снятие прибора с учета:

| P | ,<br>Подтвердите действие на germet-centr.ru |  |  |  |  |  |  |
|---|----------------------------------------------|--|--|--|--|--|--|
| 1 | Снять прибор с метрологического учета?       |  |  |  |  |  |  |
| a | ОК Отмена                                    |  |  |  |  |  |  |
|   |                                              |  |  |  |  |  |  |

Если мы подтверждаем снятие прибора с учета, то появляется еще один диалог с предупреждением и кратким описанием:

| Снятие прибора с учета 🗙                                                                                                    |
|----------------------------------------------------------------------------------------------------|
| При снятии прибора с метрологического учета вся информация по нему<br>перемещается в раздел "Отчеты" \"Снятые с учета".<br>Хотите снять прибор с учета? |
| Отмена Снять с учета                                                                                                    |

Если мы принимаем предупреждение и подтверждаем снятие прибора с учета, то данные по прибору будут удалены из основной базы и перенесены в раздел

«Снятые с учета». Подобное двойное подтверждение необходимо для того, чтобы исключить случайное снятие прибора с метрологического учета ответственным лицом.

При снятии прибора с метрологического учета данные по прибору не теряются, они сохраняются в разделах «Перечень СИ снятых с учета» и «Перечень СДК снятых с учета». Но сама операция снятия с учета является необратимой, т.е. снова поставить на учет тот же прибор можно только заново введя по нему все данные в основное дерево приборов.

#### 4.2 Учет средств допускового контроля (СДК)

## 4.2.1 Постановка СДК на метрологический учет.

Для постановки на метрологический учет нового СДК необходимо в дереве подразделений предприятия выбрать нужное подразделение. При нажатии на наименовании подразделения правой кнопкой мыши появляется контекстное меню ввода нового подразделения или постановки на учет нового прибора.

| 000 "Де | монстрационная база"                                            | • |
|---------|-----------------------------------------------------------------|---|
|         | ) "Демонстрационная база"<br>Подразделение №1<br>  Агрегат №232 |   |
|         | И Создать СИ<br>К Создать СДК<br>Создать Узел                   |   |
|         | Переименовать<br>И Средство измерения<br>Подразделение №2       |   |
|         |                                                                 |   |

В этом меню необходимо выбрать «Создать СДК». После этого у нас в дереве появится новый прибор с наименованием «Новый элемент».

## 4.2.2 Отличительные особенности учета средств допускового контроля.

При ведении метрологического учета средств допускового контроля необходимо учитывать, что данные приборы в отличие от СИ могут проходить аттестацию по несколько раз в год. Таким образом, при вводе СДК необходимо в обязательном порядке указывать периодичность проведения аттестаций по данному прибору.

| Дата ввода в эксплуатац.:          | 12-03-2014                            |  |
|------------------------------------|---------------------------------------|--|
| Период МК:                         | 12 месяцев 🗸 🗸                        |  |
| Период ТО:                         | Не подлежит периодическому ТО 🔻       |  |
| Поверяющая организац.:             | · · · · · · · · · · · · · · · · · · · |  |
| Комментарий:                       |                                       |  |
| Сохранить изменения Снять с метрол | логического контроля                  |  |

При постановке на учет нового СДК ему по умолчанию проставляется "Период МК – 12 месяцев". Если у вводимого СДК период МК отличается от периода по умолчанию необходимо выбрать из выпадающего списка правильный период МК и сохранить изменения.

Помимо периода МК у каждого СДК поставленного на метрологический учет есть еще две характеристики, устанавливаемые по умолчанию. Это дата ввода в эксплуатацию и период проведения технического обслуживания (TO). Дата ввода в эксплуатацию при постановке прибора на учет устанавливается равной текущей дате. Период технического обслуживания прибора устанавливается нулевым т.е. по умолчанию прибор техническому обслуживанию не подлежит.

|   | Дата ввода в эксплуатац.:          | 12-03 | 2-03-2014 |     |     |      |    |    |  |
|---|------------------------------------|-------|-----------|-----|-----|------|----|----|--|
|   | Период МК:                         | 0     | Мар       | )   | • : | 2014 | •  | 0  |  |
|   | Период ТО:                         | Пн    | Вт        | Сp  | Чт  | Пт   | C6 | Bc |  |
|   | Поверяющая организац.:             |       |           |     |     |      | 1  | 2  |  |
|   |                                    | - 3   | - 4       | - 5 | 6   | - 7  | 8  | 9  |  |
|   | Комментарий:                       | 10    | 11        | 12  | 13  | -14  | 15 | 16 |  |
|   |                                    | 17    | 18        | 19  | 20  | 21   | 22 | 23 |  |
| 0 | Сохранить изменения Снять с метрол | 24    | 25        | 26  | 27  | 28   | 29 | 30 |  |
|   |                                    | 31    |           |     |     |      |    |    |  |

## 4.2.3 Далее

## 4.3 Учет технического обслуживания

| ТО Оборудования ×                            |                         |               |                                |
|----------------------------------------------|-------------------------|---------------|--------------------------------|
| ← → C 🗋 germet-centr.ru/zf-kam               | a/equipment/index.htm   |               | ☆ =                            |
| Закрыть                                      |                         |               |                                |
|                                              | Карточка ЭО Тех. обслуж | ивание        |                                |
| ⊟ — — 000 "ЦФ КАМА"<br>⊟ — Сборка 1          | Ответственный:          | Администратор |                                |
| 📄 Элемент оборудования<br>🥽 New node         | Наименование:           | Кондиционер   |                                |
| 💷 🦳 New node<br>🕀 🧰 МАНОМЕТРЫ                | Модель, тип:            | КД-1213123    |                                |
| ⊕ 🚍 Сборка З<br>… 🥃 New node                 | Заводской номер:        |               |                                |
| 🤄 New node                                   | Период планового ТО:    | 1 месяц       |                                |
|                                              | ads                     | adsa          |                                |
|                                              |                         |               |                                |
|                                              |                         |               |                                |
|                                              |                         |               |                                |
|                                              |                         |               |                                |
|                                              |                         |               |                                |
|                                              |                         |               |                                |
|                                              |                         |               |                                |
| germet-centr.ru/zf-kama/equipment/index.htm# |                         |               | © 2010-2013 000 "ГЕРМЕТ-Центр" |

## 5. Часть. Описание работы программы.

#### 5.1 Справочники.

## 5.1.1 Справочник типов СИ.

В справочнике типов СИ производится ввод и классификация типов СИ, используемых в программе:

| Код СИ | Наименование СИ 🗢                  | Модель СИ              | Класс точности | Погрешность              | Цена деления | Диапазон           |
|--------|------------------------------------|------------------------|----------------|--------------------------|--------------|--------------------|
|        | рН-метр-анализатор воды            | HI98108                |                |                          |              |                    |
| 22641  | Siemens                            | S-7300                 | 0,5            | 6 °C                     | 0,1 °C       | (0-300)°C          |
|        | Siemens                            | S-7300                 | 0,5            | 6 °C                     | 0,1 °C       | (0-300)°C          |
|        | ZOLLER                             | venturion 600          | 2µm            | -                        | -            | L=600mm; R=220mm   |
| 03720  | Анализатор качества нефтепродуктов | "OKTAHOMETP SHATOX SX- |                | октавных чисел не пре    |              | октавного числа от |
|        | Биметаллический термометр          | -                      | -              | -                        | 5°C          | (0-300)°C          |
|        | Вакуумметр                         |                        | 1,5            |                          |              | (-1-3)кг/см        |
|        | Вакуумметр                         |                        | 0,4            |                          |              | (0-(-1))кг/см      |
|        | Вакуумметр                         | BII3-YY2 GAS           | 1,5            |                          | 0,02 kgf\cm2 | -1,0-0 kgf\cm2     |
|        | Весовой терминал к ВТП 600         |                        |                |                          |              |                    |
|        | Весы                               | CAS-SW(0)2             |                |                          |              |                    |
|        | Весы                               |                        |                |                          |              |                    |
|        | Весы крановые                      | BCK-5000B              | средний        |                          | 2 кг         | (40-5000) кг       |
|        | Весы лабораторные                  | BK-3000                | средний        |                          |              | 3000 rp            |
|        | Весы лабораторные                  | BK-3000                | высокий        |                          |              | 3000rp             |
| 802110 | Весы лабораторные электронные      | PB 4002-S/FAST         | высокий        | ±10мг.                   | 0,01r.       | от 0,5г. до 4100г. |
| 802110 | Весы лабораторные электронные      | AB 204-S/FAST          | специальный    | ±0,02мг. до 50г.; 0,199и | 0,0001r.     | от 0,01г. до 220г. |
| 802622 | Весы лабораторные электронные      | KERN 572-45            | высокий        | -                        | 0,1 r.       | (5-12100) r.       |
|        | Весы настольные                    | BHM 3/6                | средний        | ±2d                      | 1rp          | (0-3)кг            |
|        | Весы настольные                    | SPU 2001               | Средний        | ±2d                      | 0,1rp        | (0-2000)rp         |
|        | Весы настольные                    | BP 4900                | средний        | ±2d                      | 1rp          | (0-4000)rp         |
|        | Весы настольные                    | SW-02                  |                | ±2D                      | 0,5r         | (0-2000)r          |
|        | Весы настольные                    | ВСП-30/5-3К            | средний        | ±2D                      | 10r          | (0-30)ĸr           |
|        | Весы настольные                    | MK.AB -1/3             | средний        |                          |              | (0-3) кг           |
|        | Весы платформенные                 | BYC-3/150              | средний        | ±2d                      | 0,5кг        | (0-150)ĸr          |
|        | Весы платформенные                 | BT-150                 | средний        | 2дискреты                | 0,5кг        | (0-150) кг         |
|        | Весы платформенные                 | MK3.3-AB20             | средний        | ±2d                      | 1rp          | (0-1)κr            |
|        | Весы платформенные                 | TB-S(M)-60.2-A3        | средний        | ±2d                      | 0,2кг        | (0-60)кг           |
|        | Весы платформенные                 | BT-300                 | Средний        | ±2d                      | 0,5кг        | (0-300)кг          |
|        | Весы платформенные                 | TS-200                 |                | ±2d                      | 10грамм      | (0-60)kr           |

Главное окно справочника типов СИ имеет два поля поиска: «Наименование СИ» и «Модель СИ». При вводе в ячейки поиска начальных букв наименования или модели в справочнике производится автоматический поиск и фильтрация по выбранным параметрам СИ.

Ввод нового типа СИ производится при нажатии на кнопку со значком «+» в нижней части окна справочника. При нажатии на значок «+» появляется форма ввода параметров нового типа СИ:

| Редактирование типов СИ |                             | ×      |
|-------------------------|-----------------------------|--------|
| Код СИ:                 |                             |        |
| Наименование СИ:        |                             |        |
| Модель СИ:              |                             |        |
| Вид измерения:          | ВИБРОАКУСТИЧЕСКИЕ ИЗМЕРЕНИЯ |        |
| Класс точности, разряд: |                             |        |
| Основная погрешность:   |                             |        |
| Цена деления:           |                             |        |
| Диапазон измерения:     |                             |        |
|                         |                             |        |
|                         | Сохранить                   | Отмена |

При вводе нового типа СИ заполняются следующие параметры:

- Код СИ
- Наименование СИ
- Модель СИ
- Вид измерения
- Класс точности, разряд
- Основная погрешность
- Цена деления
- Диапазон измерения

Для сохранения вновь введенного типа СИ нужно нажать кнопку «Сохранить». Для отказа от сохранения введенных данных следует нажать кнопку «Отмена».

Для редактирования уже существующего в справочнике типа СИ необходимо выбрать его в справочнике нажатием левой кнопки мыши. При этом на экране появится окно редактирования типа СИ:

| Редактирование типов С  |                                           | ×      |
|-------------------------|-------------------------------------------|--------|
| Код СИ:                 | 3422641                                   |        |
| Наименование СИ:        | Siemens                                   |        |
| Модель СИ:              | S-7300                                    |        |
| Вид измерения:          | ТЕПЛОФИЗИЧЕСКИЕ И ТЕМПЕРАТУРНЫЕ ИЗМЕРЕНИЯ |        |
| Класс точности, разряд: | 0,5                                       |        |
| Основная погрешность:   | 6 °C                                      |        |
| Цена деления:           | 0,1 °C                                    |        |
| Диапазон измерения:     | (0-300)°C                                 |        |
|                         |                                           |        |
|                         |                                           |        |
|                         |                                           |        |
|                         | Сохранить Копировать Удалить              | Отмена |

Перечень полей для редактирования такой же, как и при вводе нового типа СИ. После ввода изменений нужно нажать кнопку «Сохранить» для сохранения изменений или кнопку «Отмена» для отказа от введенных изменений. В окне редактирования типов СИ существует возможность удалить неиспользуемый тип СИ с помощью кнопки «Удалить». Кнопка «Копировать» позволяет создать новый тип СИ, используя текущий тип в качестве шаблона. Эта операция удобна, в случае если несколько типов СИ отличаются только одним из параметров.

## 5.1.2 Справочник типов СК

В справочнике типов СК производится ввод и классификация типов СК используемых в программе:

| Нименование СК:                           | Модель СК:              | Автпоиск: 🔽                      |   |
|-------------------------------------------|-------------------------|----------------------------------|---|
| Наименование СК 🗢                         | Модель СК               | Измеряемый параметр              |   |
|                                           | 22                      | ВИБРОАКУСТИЧЕСКИЕ ИЗМЕРЕНИЯ      |   |
| База                                      |                         | ИЗМЕРЕНИЯ ГЕОМЕТРИЧЕСКИХ ВЕЛИЧИН |   |
| База                                      | B89B.00.12094           | ИЗМЕРЕНИЯ ГЕОМЕТРИЧЕСКИХ ВЕЛИЧИН |   |
| База                                      | 246.3589/61             | ИЗМЕРЕНИЯ ГЕОМЕТРИЧЕСКИХ ВЕЛИЧИН |   |
| База                                      | 246.5670                | ИЗМЕРЕНИЯ ГЕОМЕТРИЧЕСКИХ ВЕЛИЧИН |   |
| База                                      | 0197961                 | ИЗМЕРЕНИЯ ГЕОМЕТРИЧЕСКИХ ВЕЛИЧИН |   |
| Втулка центрирующая                       |                         | ИЗМЕРЕНИЯ ГЕОМЕТРИЧЕСКИХ ВЕЛИЧИН |   |
| Гильза к MERLEN                           |                         | ИЗМЕРЕНИЯ ГЕОМЕТРИЧЕСКИХ ВЕЛИЧИН |   |
| Груз                                      | 06-8419-6296-03         | ИЗМЕРЕНИЯ ГЕОМЕТРИЧЕСКИХ ВЕЛИЧИН |   |
| Груз                                      | 06-8419-6288            | ИЗМЕРЕНИЯ ГЕОМЕТРИЧЕСКИХ ВЕЛИЧИН |   |
| д/к угла рассекателя                      | 2465661                 | ИЗМЕРЕНИЯ ГЕОМЕТРИЧЕСКИХ ВЕЛИЧИН |   |
| Замер кольца                              |                         | ИЗМЕРЕНИЯ ГЕОМЕТРИЧЕСКИХ ВЕЛИЧИН |   |
| Измеритель диаметров конических отверстий | IKT-60                  | ИЗМЕРЕНИЯ ГЕОМЕТРИЧЕСКИХ ВЕЛИЧИН |   |
| Измерительная плита гранитная             |                         | ИЗМЕРЕНИЯ ГЕОМЕТРИЧЕСКИХ ВЕЛИЧИН |   |
| Измерительное приспособление для валов    |                         | ИЗМЕРЕНИЯ ГЕОМЕТРИЧЕСКИХ ВЕЛИЧИН |   |
| Измерительное устройство для валов<br>+ ф | и⊲ <⊲ Стр. 1 из 6 ⊳> ⊳т | ИЗМЕРЕНИЯ ГЕОМЕТРИЧЕСКИХ ВЕЛИЧИН | - |

Главное окно справочника типов СК имеет два поля поиска: «Наименование СК», «Модель СК» и флаг автоматического поиска по справочнику. При вводе начальных букв наименования или модели в справочнике производится автоматический поиск и фильтрация по выбранным параметрам СК.

Ввод нового типа СК производится при нажатии на кнопку со значком «+» в нижней части окна справочника. При нажатии на значок «+» появляется форма ввода параметров нового типа СК:

| Регистрация нового типа СК |                              | × |
|----------------------------|------------------------------|---|
| Наименование СК:           |                              |   |
| Модель СК:                 |                              |   |
| Вид измерения:             | ВИБРОАКУСТИЧЕСКИЕ ИЗМЕРЕНИЯ  |   |
|                            |                              |   |
|                            |                              |   |
|                            |                              |   |
|                            |                              |   |
|                            |                              |   |
|                            |                              |   |
|                            | Добавить новый тип СК Отмена |   |
|                            |                              |   |

При вводе нового типа СК заполняются следующие параметры:

- Наименование СК
- Модель СК
- Вид измерения

Для сохранения вновь введенного тиап СК нужно нажать кнопку «Добавить новый тип СК», для отказа от сохранения введенных данных следует нажать кнопку «Отмена».

Для редактирования уже существующего в справочнике типа СК неиобходимо выбрать его в справочнике нажатием левой кнопки мыши. При этом на экране появится окно редактирования типа СИ:

| Редактирование типов СК |                                           | × |
|-------------------------|-------------------------------------------|---|
| Наименование СК:        | Измеритель диаметров конических отверстий | ] |
| Модель СК:              | IKT-60                                    |   |
| Измеряемый параметр:    | ИЗМЕРЕНИЯ ГЕОМЕТРИЧЕСКИХ ВЕЛИЧИН          |   |
|                         |                                           |   |
|                         |                                           |   |
|                         |                                           |   |
|                         |                                           |   |
|                         |                                           |   |
|                         |                                           |   |
|                         | Сохранить Копировать Удалить Отмена       |   |

Перечень полей для редактирования такой же, как и при вводе нового типа СК. После ввода изменений нужно нажать кнопку «Сохранить» для сохранения изменений или кнопку «Отмена» для отказа от введенных изменений. В окне редактирования типов СК существует возможность удалить неиспользуемый тип СК с помощью кнопки «Удалить». Кнопка «Копировать» позволяет создать новый тип СК, используя текущий тип в качестве шаблона. Эта операция удобна, в случае если несколько типов СК отличаются только одним из параметров.

## 5.1.3 Справочник операций.

В справочнике операций осуществляется ввод операций используемых при классификации СК:

| Справочник операций                  |                                                                     |             |  |  |
|--------------------------------------|---------------------------------------------------------------------|-------------|--|--|
| Предприятие                          | Название операции ≑                                                 | Комментарий |  |  |
| ООО "Федерал-Могул Набережные Челны" | 110                                                                 |             |  |  |
| ООО "Федерал-Могул Набережные Челны" | 120                                                                 |             |  |  |
| ООО "Федерал-Могул Набережные Челны" | 130                                                                 |             |  |  |
| ООО "Федерал-Могул Набережные Челны" | 140                                                                 |             |  |  |
| ООО "Федерал-Могул Набережные Челны" | 150                                                                 |             |  |  |
| ООО "Федерал-Могул Набережные Челны" | 160                                                                 |             |  |  |
| ООО "Федерал-Могул Набережные Челны" | 170                                                                 |             |  |  |
| ООО "Федерал-Могул Набережные Челны" | 180                                                                 |             |  |  |
|                                      |                                                                     |             |  |  |
| +                                    | та <a 1="" 20="" td="" из="" стр.="" ът="" ⊳="" 💌<=""><td></td></a> |             |  |  |

Ввод новой операции производится при нажатии на кнопку со значком «+» в нижней части окна справочника. При нажатии на значок «+» появляется форма ввода параметров новой операции:

| Изменение информации по операции |           |         | ×      |
|----------------------------------|-----------|---------|--------|
| Название операции:               |           |         |        |
| Дополнительная информация:       |           |         |        |
|                                  |           |         |        |
|                                  |           |         |        |
|                                  |           |         |        |
|                                  |           |         |        |
|                                  | Сохранить | Удалить | Отмена |

При вводе новой операции в справочнике заполняется название операции и дополнительная информация кратко характеризующая операцию.

Для сохранения вновь введенной операции нужно нажать кнопку «Сохранить», для отказа от сохранения введенных данных следует нажать кнопку «Отмена».

Для редактирования уже существующей в справочнике операции

неиобходимо выбрать её в справочнике нажатием левой кнопки мыши. При этом на экране появится окно редактирования операции:

| Изменение информации по операции | ×              |
|----------------------------------|----------------|
| Название операции:<br>110        | ]              |
| Дополнительная информация:       |                |
| Сохранить                        | Удалить Отмена |

После ввода изменений нужно нажать кнопку «Сохранить» для сохранения изменений или кнопку «Отмена» для отказа от введенных изменений. В окне редактирования операций существует возможность удалить неиспользуемую операцию СК с помощью кнопки «Удалить».

## 5.1.4 Справочник поверяющих организаций.

В справочнике поверяющих организаций производится ввод поверяющих организаций, в которых производится поверка и калибровка СИ:

|      | Справочник поверяющих ор                                                             | ганизаций              |                           |   |
|------|--------------------------------------------------------------------------------------|------------------------|---------------------------|---|
| ID 🔩 | Полное наименование                                                                  | Краткое наименование   | Ф.И.О. руководителя       |   |
| 1    | ФБУ "Государственный региональный центр стандартизации, метрологии и испытаний в Рес | ФБУ "ЦСМ Татарстан"    | Гогин Валерий Алексеевич  |   |
| 2    | ФГУП "Всероссийский Научно-исследовательский Институт Метрологической Службы"        | ФГУП "ВНИИМС"          | Кононогов Сергей Алексеев |   |
| 3    | Общество с ограниченной отвественностью "ГЕРМЕТ-Центр"                               | ООО "ГЕРМЕТ-Центр"     | Илюхин Андрей Владимиров  |   |
| 4    | Федеральное государственное учреждение "Российский Центр Испытаний и сертификации -  | ФГУ "Ростест-Москва"   | Бас Виталий Николаевич    |   |
| 5    | Закрытое акционерное общество "Челныводоканал"                                       | ЗАО "Челныводоканал"   | Хусаинов Уел Галимович    |   |
| 6    | Департамент Главного метролога ОАО "КАМАЗ"                                           | ДГМетр ОАО "КАМАЗ"     | Задремайлова Вера Николас |   |
| 7    | Marh Gmbh                                                                            | Marh Gmbh              |                           |   |
| 8    | H. SCHREINER Gmbh                                                                    | H. SCHREINER Gmbh      |                           |   |
| 9    | Федеральное бюджетное учреждение "Государственный региональный центр стандартизаци   | ФБУ "УРАЛТЕСТ"         | Колташев Сергей Юрьевич   |   |
| 10   | Федеральное государственное унитарное предприятие "Всероссийский научно-исследовате  | ФГУП "ВНИИР" ФБУ УРАЛТ | ЕСТ овьев Владимир Геннад |   |
| 11   | E. Zoller Gmbh & Co. KG                                                              | Zoller Gmbh            |                           |   |
| 12   |                                                                                      |                        |                           |   |
| 13   |                                                                                      |                        |                           |   |
| 14   |                                                                                      |                        |                           |   |
| 15   |                                                                                      |                        |                           |   |
| 16   |                                                                                      |                        |                           | - |

Ввод новой поверяющей организации в справочнике реализован способом не похожим на остальные справочники в системе. Для ввода новой поверяющей оргнизации необходимо выбрать свободную строчку в справочнике и щелкнуть на

ней левой кнопкой мыши. После этого откроетя окно ввода информации по новой поверяющей организации.

| Поверяющая организация |           | ×      |
|------------------------|-----------|--------|
| Полное наименование:   |           |        |
| Краткое наименование:  |           |        |
| Ф.И.О. руководителя:   |           |        |
| 🕡 Прикрепленные файлы: |           |        |
|                        |           |        |
|                        |           |        |
|                        |           |        |
|                        |           |        |
|                        | Сохранить | Отмена |

По новой поверяющей организации мы заполняем следующие поля ввода:

- Полное наименование.
- Краткое наименование.
- Ф.И.О. руководителя.
- Прикрепленные файлы.

В прикрепленных файлах мы вкладываем сертификаты, свидетельства и прочие документы подтверждающие полномочия данной организации в качестве поверителя.

Для редактирования уже существующей в справочнике поверяющей организации необходимо выбрать её в справочнике нажатием левой кнопки мыши. При этом на экране появится окно редактирования поверяющей организации:

| Поверяющая органи:                                                                                                    | ация                                                                                  | ×        |
|----------------------------------------------------------------------------------------------------|---------------------------------------------------------------------------------------|----------|
| Полное наименован                                                                                                    | е: ФБУ "Государственный региональный центр стандартизации, метрологии и испытаний в Р | <u> </u> |
| Краткое наименован                                                                                                    | ie: ФБУ "ЦСМ Татарстан"                                                               |          |
| Ф.И.О. руководителя:                                                                                                    | Гогин Валерий Алексеевич                                                              |          |
| Прикрелли           1.ibq           2.ibq           2.ibq           3.ibq           3.ibq           4.ibq           5.ibq           6.ibq           7.ibq           9.ibq           9.ibq           11.ibq           9.ibq           10.ibq           11.ibq           11.ibq           11.ibq           11.ibq           11.ibq           11.ibq           12.ibq           13.ibq           15.ibq           16.ibq | нные файлы:                                                                           |          |
|                                                                                                    |                                                                                       | •        |
|                                                                                                    | Сохранить                                                                             | Отмена   |

Перечень полей для редактирования такой же, как и при вводе новой поверяющей организации. После ввода изменений нужно нажать кнопку «Сохранить» для сохранения изменений или кнопку «Отмена» для отказа от введенных изменений.
Обратим внимание на то, что в данном справочнике нет возможности удаления ранее введенных поверяющих организаций. Информация по поверяющей организации может быть только изменена или дополнена.

#### 5.1.5 Справочник ответственных лиц.

В справочнике ответственных производится ввод лиц ответственных за проведение поверки, калибровки или аттестации приборов:

Справочник ответственных лиц выполняет в программе двойную функцию. Во первых это список лиц ответственных за проведение поверки, калибровки или аттестации приборов и во вторых перечень пользователей с паролями которым разрешен доступ в программу.

В главном окне справочника мы видим перечень всех пользователей с указанием следующих характеристик:

- Организация

- Фамилия, Имя, Отчество

- Логин

- Группа пользователя

- Дополнительная информация

Ввод нового ответственного лица производится при нажатии на кнопку со значком «+» в нижней части окна справочника. При нажатии на значок «+» появляется форма ввода параметров нового ответственного лица:

|                       |                       | ×   |
|-----------------------|-----------------------|-----|
| Фамилия Имя Отчество: | Администратор         |     |
| Группа пользователя:  | Ответственный за МО 💌 |     |
| Логин:                | Admin                 |     |
| Пароль:               |                       |     |
| Телефон:              |                       |     |
| E-Mail:               |                       |     |
| Доп. информация:      | Администратор         |     |
|                       |                       |     |
|                       |                       |     |
|                       | Сохранить Закры       | ІТЬ |

При вводе нового типа СК заполняются следующие параметры:

- Фамилия, Имя, Отчество
- Группа пользователя
- Логин
- Пароль
- Телефон

#### - E-mail

#### - Дополнительная информация

Группа пользователя предоставляет ответственному лицу определенный набор прав для работы в системе. Так группа "Ответственный за МО" предполагает полный набор прав на просмотр изменение и дополнение данных в системе. Группа "Ответственный за КИиО" предоставляет права на просмотр данных в системе и формирование отчетов. Помимо этого существуют разделы, в которых возможен ввод информации членами обеих групп, например ввод заявок или выписка накладных.

Логин и пароль пользователя идентифицируют пользователя программы при входе в систему. Это обеспечивает необходимый уровень безопасности при доступе к данным хранящимся в системе. Телефон и E-mail пользователя используются, дал отправки информационных SMS сообщений или сообщений электронной почты.

В поле дополнительная информация мы можем охарактеризовать принадлежность пользователя к определенному подразделению или его должность.

Для редактирования уже существующего в справочнике пользователя неиобходимо выбрать его в справочнике нажатием левой кнопки мыши. При этом на экране появится окно редактирования информации пользователя.

Перечень полей для редактирования такой же, как и при вводе нового пользователя. После ввода изменений нужно нажать кнопку «Сохранить» для сохранения изменений или кнопку «Отмена» для отказа от введенных изменений.

Нужно обратить особое внимание на то, что в справочнике пользователей отсутствует возможность удаления пользователя. Это связано с привязкой пользователя в качестве ответственного лица за поверку и калибровку. Например, при смене одного из ответственных необходимо не удалять информацию по старому ответственному и вводить по новому, а исправить информацию по уже существующему ответственному лицу. Это сохранит привязки ответственного ко всем приборам в программе.

### 5.1.6 Журнал входа в систему.

В журнале входа в систему отображается последовательность входа пользователей в программу:

| Журнал входа в систему |                        |                                |                 |                                               |          |  |  |  |  |  |  |  |
|------------------------|------------------------|--------------------------------|-----------------|-----------------------------------------------|----------|--|--|--|--|--|--|--|
| Время входа 🜲          | Статус                 | Фамилия Имя Отчеств            | IP адрес        | Тип браузера                                  |          |  |  |  |  |  |  |  |
| 04-01-2014 / 10:50     | Вход в систему произве | Администратор                  | 178.207.136.126 | Mozilla/5.0 (Windows NT 6.0) AppleWebKit/537. | -        |  |  |  |  |  |  |  |
| 03-01-2014 / 12:06     | Вход в систему произве | Администратор                  | 178.206.19.243  | Mozilla/5.0 (Windows NT 6.0) AppleWebKit/537. |          |  |  |  |  |  |  |  |
| 02-01-2014 / 14:33     | Вход в систему произве | Администратор                  | 178.206.153.255 | Mozilla/5.0 (Windows NT 6.0) AppleWebKit/537. | <b>_</b> |  |  |  |  |  |  |  |
|                        |                        | га <а Стр. <mark>1</mark> из 5 | ►> ►1 100 •     | 1                                             |          |  |  |  |  |  |  |  |

Журнал входа в программу является информационным справочником. Это значит, что информация в нем не корректируется вручную, а автоматически

накапливается в ходе работы пользователей. В справочнике накапливается следующая информация:

- время входа пользователя в систему,
- статус входа «успешно» или «неуспешно»,
- ІР адрес, с которого был произведен вход,
- информация о браузере, который использует пользователь системы.

Информация об используемом пользователем браузере необходима, например, для устранения неисправностей возникших при работе программы на стороне пользователя.

### 5.2 Перечни и графики СИ

В разделе «Перечни и графики СИ» собраны отчетные формы по всем средстствам измерения введенным в систему:

## 5.2.1 Перечень СИ поставленных на метрологический учет.

|       | Производство<br>Перечень средств измерений поставленных на метрологический учет<br>Дата и время формирования: 5 Января 2014 10:58<br>Общее количество СИ поставленных на метрологический учет: 40 |                 |                              |                           |         |           |  |  |  |  |  |  |  |  |
|-------|----------------------------------------------------------------------------------------------------|-----------------|------------------------------|---------------------------|---------|-----------|--|--|--|--|--|--|--|--|
| № п.п | Модель СИ                                                                                                    | Заводской №     | Ответственный за СИ          | Дата окончания<br>поверки | Вид МК  | Статус СИ |  |  |  |  |  |  |  |  |
|       |                                                                                                    |                 | Операция 115                 |                           |         |           |  |  |  |  |  |  |  |  |
| 1     | Метран-150CD1                                                                                                    | 1183444         | Несмелов Сергей Вячеславович | 19 Ноября 2016            | Поверка | в работе  |  |  |  |  |  |  |  |  |
| 2     | Метран-150CD1                                                                                                    | 1183445         | Несмелов Сергей Вячеславович | 19 Ноября 2016            | Поверка | в работе  |  |  |  |  |  |  |  |  |
| 3     | Метран-150CD1                                                                                                    | 1183442         | Несмелов Сергей Вячеславович | 19 Ноября 2016            | Поверка | в работе  |  |  |  |  |  |  |  |  |
| 4     | Метран-150CD1                                                                                                    | 1183443         | Несмелов Сергей Вячеславович | 19 Ноября 2016            | Поверка | в работе  |  |  |  |  |  |  |  |  |
| 5     | Метран-150CD1                                                                                                    | 1183441         | Несмелов Сергей Вячеславович | 19 Ноября 2016            | Поверка | в работе  |  |  |  |  |  |  |  |  |
| 6     | Метран-55-ДИ                                                                                                    | 1182942         | Несмелов Сергей Вячеславович | 15 Ноября 2015            | Поверка | в работе  |  |  |  |  |  |  |  |  |
| 7     | Метран-55-ДИ                                                                                                    | 1182944         | Несмелов Сергей Вячеславович | 15 Ноября 2015            | Поверка | в работе  |  |  |  |  |  |  |  |  |
| 8     | Метран-55-ДИ                                                                                                    | 1182941         | Несмелов Сергей Вячеславович | 15 Ноября 2015            | Поверка | в работе  |  |  |  |  |  |  |  |  |
| 9     | Метран-55-ДИ                                                                                                    | 1182940         | Несмелов Сергей Вячеславович | 15 Ноября 2015            | Поверка | в работе  |  |  |  |  |  |  |  |  |
| 10    | Метран-55-ДИ                                                                                                    | 1182943         | Несмелов Сергей Вячеславович | 15 Ноября 2015            | Поверка | в работе  |  |  |  |  |  |  |  |  |
|       |                                                                                                    |                 | Термаконст.помещение фини    | ш.                        |         |           |  |  |  |  |  |  |  |  |
| 11    | ИРБ                                                                                                    | 01081434        | Несмелов Сергей Вячеславович | 6 Августа 2014            | Поверка | в работе  |  |  |  |  |  |  |  |  |
| 12    | ИРБ                                                                                                    | 01090624        | Несмелов Сергей Вячеславович | 6 Августа 2014            | Поверка | в работе  |  |  |  |  |  |  |  |  |
| 13    | МРИ 150                                                                                                    | 88527/02325     | Несмелов Сергей Вячеславович | 7 Августа 2014            | Поверка | в работе  |  |  |  |  |  |  |  |  |
| 14    | 100-160 FOCT 9                                                                                                    | 83973/QWH392    | Несмелов Сергей Вячеславович | 3 Декабря 2014            | Поверка | в работе  |  |  |  |  |  |  |  |  |
| 15    | НИ 100-160-1                                                                                                    | 82294/QMD280    | Несмелов Сергей Вячеславович | 3 Декабря 2014            | Поверка | в работе  |  |  |  |  |  |  |  |  |
| 16    | НИ 100-160-1                                                                                                    | 85095/QGX160    | Несмелов Сергей Вячеславович | 3 Декабря 2014            | Поверка | в работе  |  |  |  |  |  |  |  |  |
| 17    | 1 МИГ                                                                                                    | QUQ200          | Несмелов Сергей Вячеславович | 17 Января 2014            | Поверка | в работе  |  |  |  |  |  |  |  |  |
| 18    | НИ 100-160-1                                                                                                    | 74887/AA677704  | Несмелов Сергей Вячеславович | 23 Сентября 2014          | Поверка | в работе  |  |  |  |  |  |  |  |  |
| 19    | НИ 100-160-1                                                                                                    | 80554/BA 691715 | Несмелов Сергей Вячеславович | 20 Сентября 2014          | Поверка | в работе  |  |  |  |  |  |  |  |  |
| 20    | НИ 100-160-1                                                                                                    | 80557/YA581660  | Несмелов Сергей Вячеславович | 20 Сентября 2014          | Поверка | в работе  |  |  |  |  |  |  |  |  |
| 21    | 1 МИГ                                                                                                    | RBZ160          | Несмелов Сергей Вячеславович | 17 Января 2014            | Поверка | в работе  |  |  |  |  |  |  |  |  |
| 22    | 1 МИГ                                                                                                    | RBZ168          | Несмелов Сергей Вячеславович | 17 Января 2014            | Поверка | в работе  |  |  |  |  |  |  |  |  |

«Перечень СИ поставленных на метрологический учет» это один из основных отчетов, который позволяет получить самое общее представление о количестве приборов находящихся на метрологическом контроле. Как и все отчеты в системе «Перечень СИ поставленных на метрологический учет» может быть построен как по всему предприятию, так и по отдельным подразделениям. Такая система построения отчетности позволяет ответственным за метрологический контроль строить отчеты только по тем подразделениям, которые их интересуют.

Шапка отчета включает в себя следующие поля:

- Наименование подразделения, по которому построен отчет.
- Название отчета.
- Дата и время формирования отчета.
- Общее количество СИ поставленных на метрологический учет.

- Номер по порядку.
- Модель СИ.
- Заводской номер СИ.
- Ответственный за СИ.
- Дата окончания поверки.

- Вид метрологического контроля.
- Статус СИ.

#### 5.2.2 Перечень СИ находящихся на консервации.

«Перечень СИ находящихся на консервации» это отчет, который позволяет получить список приборов находящихся в данный момент на консервации.

|        | Производство<br>Перечень средств измерений находящихся на консервации<br>Дата и время формирования: 5 Января 2014 11:35<br>СИ находящихся на консервации: 1 |           |                |                           |                |           |  |  |  |  |  |  |  |
|--------|----------------------------------------------------------------------------------------------------|-----------|----------------|---------------------------|----------------|-----------|--|--|--|--|--|--|--|
| Nº п.п | Наименование СИ                                                                                                    | Модель СИ | Заводской №    | Дата окончания<br>поверки | Вид МК         | Статус СИ |  |  |  |  |  |  |  |
|        |                                                                                                    |           | Терма          | аконст.помещение финиш.   |                |           |  |  |  |  |  |  |  |
| 1      | Нутромер<br>индикаторный НИ 100-160-1 80555/АА689875 Несмелов Сергей Вячеславович 7 Августа 2                                                               |           | 7 Августа 2014 | Поверка                   | на консервации |           |  |  |  |  |  |  |  |
|        | индикаторный                                                                                                    |           |                |                           |                |           |  |  |  |  |  |  |  |

Как и все отчеты в системе «Перечень СИ находящихся на консервации» может быть построен как по всему предприятию, так и по отдельным подразделениям. Такая система построения отчетности позволяет ответственным за метрологический контроль строить отчеты по тем подразделениям, которые их особенностью приборов интересуют. Основной имеющих статус «Ha консервации» является исключение их из графика поверки. Такие приборы продолжают находиться на метрологическом учете, по ним в базе сохраняется вся информация, включая информацию о предыдущих поверках, но они исключаются из графика поверки с момента вывода на консервацию. При выводе с консервации и присвоении прибору статуса «В работе» он автоматически встает в график поверки. При выводе прибора с консервации необходимо учитывать, что за время нахождения на консервации у него мог истечь срок поверки и перед передачей его в работу поверку следует провести заново.

Шапка отчета включает в себя следующие поля:

- Наименование подразделения, по которому построен отчет.
- Название отчета.
- Дата и время формирования отчета.
- Общее количество СИ находящихся на консервации.

- Номер по порядку.
- Наименование СИ.
- Модель СИ.
- Заводской номер СИ.
- Ответственный за СИ.
- Дата окончания поверки.
- Вид метрологического контроля.
- Статус СИ.

### 5.2.3 Перечень СИ с истекшим сроком поверки

Отчет «**Перечень СИ с истекшим сроком поверки**» позволяет получить список приборов имеющих на данный момент истекший или просроченный срок поверки.

|                                                                                                    | Перечень СИ с истекшим сроком поверки<br>Дата и время формирования: 6 Января 2014 14:07<br>СИ с истекшим сроком поверки: 91 |                   |                               |                           |                    |               |                                               |  |  |  |  |  |  |
|----------------------------------------------------------------------------------------------------|----------------------------------------------------------------------------------------------------|-------------------|-------------------------------|---------------------------|--------------------|---------------|-----------------------------------------------|--|--|--|--|--|--|
| -                                                                                                    |                                                                                                    |                   | Си с истекшим сроком          | и поверки: 91             |                    |               |                                               |  |  |  |  |  |  |
| Nº п.п                                                                                                    | Наименование, модель СИ                                                                                                    | Заводской №       | Ответственный за СИ           | Дата окончания<br>поверки | Дней<br>просрочено | Вид МК        | Статус СИ                                     |  |  |  |  |  |  |
|                                                                                                    |                                                                                                    | Участок механ     | ической обработки поршневых і | колец \ !Расточка н       | анавки №2313       | 54            |                                               |  |  |  |  |  |  |
| 1 Манометр - 330 Валитов Зульфат Мухтарович 28 Февраля 2013 313 Калибровка Передан по накладной № FM063 от 04.03.201 |                                                                                                    |                   |                               |                           |                    |               |                                               |  |  |  |  |  |  |
|                                                                                                    | Участок механической обработки поршневых колец \ !Расточка канавки №231365                                                  |                   |                               |                           |                    |               |                                               |  |  |  |  |  |  |
| 2                                                                                                    | Манометр SMC                                                                                                    | 329               | Валитов Зульфат Мухтарович    | 28 Февраля 2013           | 313                | Калибровка    | Передан по накладной<br>№ FM063 от 04.03.2013 |  |  |  |  |  |  |
|                                                                                                    |                                                                                                    | Участок механи    | ческой обработки поршневых ко | олец \ !Шлифовка          | профиля №239       | 582           |                                               |  |  |  |  |  |  |
| 3                                                                                                    | Манометр                                                                                                    | 324               | Валитов Зульфат Мухтарович    | 28 Февраля 2013           | 313                | Калибровка    | Передан по накладной<br>№ FM063 от 04.03.2013 |  |  |  |  |  |  |
| 4                                                                                                    | Манометр                                                                                                    | 325               | Валитов Зульфат Мухтарович    | 28 Февраля 2013           | 313                | Калибровка    | Передан по накладной<br>№ FM063 от 04.03.2013 |  |  |  |  |  |  |
| 5                                                                                                    | Манометр ТМ-2                                                                                                    |                   | Валитов Зульфат Мухтарович    |                           |                    |               | на ремонте                                    |  |  |  |  |  |  |
|                                                                                                    | Уч                                                                                                    | асток механическо | й обработки поршневых колец \ | Резка после моли          | бденирования М     | <b>230881</b> |                                               |  |  |  |  |  |  |
| 6                                                                                                    | Манометр SMC                                                                                                    | 313               | Валитов Зульфат Мухтарович    | 28 Февраля 2013           | 313                | Калибровка    | Передан по накладной<br>№ FM063 от 04.03.2013 |  |  |  |  |  |  |
| 7                                                                                                    | Манометр                                                                                                    | 314               | Валитов Зульфат Мухтарович    | 28 Февраля 2013           | 313                | Калибровка    | Передан по накладной<br>№ FM063 от 04.03.2013 |  |  |  |  |  |  |
|                                                                                                    |                                                                                                    | Участок           | механической обработки поршн  | евых колец \ !Мойн        | a №223922          |               |                                               |  |  |  |  |  |  |
| 8                                                                                                    | Манометр                                                                                                    | 308               | Валитов Зульфат Мухтарович    | 28 Февраля 2013           | 313                | Калибровка    | Передан по накладной<br>№ FM063 от 04.03.2013 |  |  |  |  |  |  |
|                                                                                                    |                                                                                                    | Участок механи    | ческой обработки поршневых к  | олец \ !Шлифовка          | профиля №2308      | 372           |                                               |  |  |  |  |  |  |
| 9                                                                                                    | Манометр LUBE                                                                                                    | 408               | Валитов Зульфат Мухтарович    |                           |                    |               | Передан по накладной<br>№ 12345 от 27.12.2013 |  |  |  |  |  |  |
| 10                                                                                                    | Манометр                                                                                                    | 409               | Валитов Зульфат Мухтарович    |                           |                    |               | на ремонте                                    |  |  |  |  |  |  |
| 11                                                                                                    | Манометр                                                                                                    | 410               | Валитов Зульфат Мухтарович    |                           |                    |               | на ремонте                                    |  |  |  |  |  |  |
|                                                                                                    |                                                                                                    | Участок механи    | ческой обработки поршневых ко | олец \ !Шлифовка          | грапеции №239:     | 575           |                                               |  |  |  |  |  |  |
| 12                                                                                                    | Манометр                                                                                                    |                   | Валитов Зульфат Мухтарович    |                           |                    |               | на ремонте                                    |  |  |  |  |  |  |

Отчет позволяет построить список таких приборов и классифицировать состояние по каждому прибору. Состояние прибора определяется цветовым выделением. Так синий цвет выделения прибора в перечне говорит о том, что прибор уже передан для проведения поверки или аттестации и указывается номер и дата накладной, по которой эта передача произведена. Если прибор выделен красным цветом мы можем по его статусу определить находится ли он в ремонте или в работе.

Шапка отчета включает в себя следующие поля:

- Наименование подразделения, по которому построен отчет.
- Название отчета.
- Дата и время формирования отчета.
- Общее количество СИ с истекшим сроком поверки.

- Номер по порядку.
- Наименование, модель СИ.
- Заводской номер СИ.
- Ответственный за СИ.
- Дата окончания поверки.
- На сколько дней просрочен метрологический контроль.
- Вид метрологического контроля.

Руководство пользователя

- Статус СИ.

## 5.2.4 Перечень СИ не попавших в график поверки

Отчет «**Перечень СИ не попавших в график поверки**» не является одним из основных периодических отчетов. Его основная задача предоставить лицу ответственному за проведение поверки дополнительную информацию при подготовке графика поверки на следующий год.

|                                                                                                    | цех тюрошень<br>Перечень СИ не вошедших в график поверки на 2014 год.<br>Дата и время формирования: 6 Января 2014 15:15<br>Общее количество СИ не вошедших в график поверки на 2014 год.: 17 |                                                                                                    |                     |                 |                      |         |           |  |  |  |  |  |  |  |
|----------------------------------------------------------------------------------------------------|----------------------------------------------------------------------------------------------------|----------------------------------------------------------------------------------------------------|---------------------|-----------------|----------------------|---------|-----------|--|--|--|--|--|--|--|
| № n.n                                                                                                    | Наименование, модель, завод.номер<br>СИ                                                                                                    | ование, модель, завод.номер Ответственный за СИ Дата окончания Периодичность Поверяющая организация |                     |                 |                      |         | Статус СИ |  |  |  |  |  |  |  |
|                                                                                                    |                                                                                                    | Прои                                                                                                | зводство \ Обменны  | ый фонд         |                      |         |           |  |  |  |  |  |  |  |
| 1                                                                                                    | Гигрометр психрометрический<br>(Госреестр №42453-09) ВИТ-1 508 (36)                                                                                                    |                                                                                                    |                     | 12              | ДГМетр ОАО "КАМАЗ"   |         | в работе  |  |  |  |  |  |  |  |
| Измерителькая лаборатория                                                                                      |                                                                                                    |                                                                                                    |                     |                 |                      |         |           |  |  |  |  |  |  |  |
| 2 Прибор для измерения параметров<br>шероховатости и контура поверинсти<br>Мазбит КСЯ 20 5721017 Поверка в раб |                                                                                                    |                                                                                                    |                     |                 |                      |         |           |  |  |  |  |  |  |  |
| з                                                                                                    | Образцовая мера шероховатости ОМШ<br>6820601                                                                                                    |                                                                                                    | 13 Июня 2015        | 24              | ФГУ "Ростест-Москва" | Поверка | в работе  |  |  |  |  |  |  |  |
| 4 Гигрометр психронетрический ВИТ-1 15 17 Апреля 2015 24 ДГМетр ОАО "КАМАЗ" Поверка в ра                       |                                                                                                    |                                                                                                    |                     |                 |                      |         |           |  |  |  |  |  |  |  |
|                                                                                                    | Лаборатория металлография                                                                                                    |                                                                                                    |                     |                 |                      |         |           |  |  |  |  |  |  |  |
| 5                                                                                                    | Мера твердости Бринелль МТБ 332                                                                                                    |                                                                                                    | 9 Октября 2015      | 24              | ФБУ "ЦСМ Татарстан"  | Поверка | в работе  |  |  |  |  |  |  |  |
| 6                                                                                                    | Мера твердости Бринелль МТБ 338                                                                                                    |                                                                                                    | 9 Октября 2015      | 24              | ФБУ "ЦСМ Татарстан"  | Поверка | в работе  |  |  |  |  |  |  |  |
| 7                                                                                                    | Мера твердости Бринелль МТБ 358                                                                                                    |                                                                                                    | 20 Сентября 2015    | 24              | ФБУ "ЦСМ Татарстан"  | Поверка | в работе  |  |  |  |  |  |  |  |
| 8                                                                                                    | Мера твердости Бринелль МТБ 308                                                                                                    |                                                                                                    | 20 Сентября 2015    | 24              | ФБУ "ЦСМ Татарстан"  | Поверка | в работе  |  |  |  |  |  |  |  |
| 9                                                                                                    | Мера твердости Бринелль МТБ 297                                                                                                    |                                                                                                    | 9 Октября 2015      | 24              | ФБУ "ЦСМ Татарстан"  | Поверка | в работе  |  |  |  |  |  |  |  |
| 10                                                                                                    | Гигрометр психрометрический ВИТ-1 43                                                                                                    |                                                                                                    | 20 Июня 2015        | 24              | ДГМетр ОАО "КАМАЗ"   | Поверка | в работе  |  |  |  |  |  |  |  |
| 11                                                                                                    | Гигрометр психрометрический ВИТ-1 20                                                                                                    |                                                                                                    | 20 Июня 2015        | 24              | ДГМетр ОАО "КАМАЗ"   | Поверка | в работе  |  |  |  |  |  |  |  |
| 12                                                                                                    | Гигронетр психрометрический ВИТ-2 33                                                                                                    |                                                                                                    | 20 Июня 2015        | 24              | ДГМетр ОАО "КАМАЗ"   | Поверка | в работе  |  |  |  |  |  |  |  |
| 13                                                                                                    | Манометр Wika EN 562 115                                                                                                    |                                                                                                    |                     | 12              | ЗАО "Челныводоканал" |         | в работе  |  |  |  |  |  |  |  |
| 14                                                                                                    | Манометр Wika EN 562 116                                                                                                    |                                                                                                    |                     | 12              | ЗАО "Челныводоканал" |         | в работе  |  |  |  |  |  |  |  |
|                                                                                                    |                                                                                                    | Энергетическ                                                                                        | ое оборудование \ I | Печи \ MLDB E1A |                      |         |           |  |  |  |  |  |  |  |
| 15                                                                                                    | Регулятор измеритель<br>микропроцессорный ТРМ10<br>18356130202034713                                                                                                    |                                                                                                    |                     | 12              | ЗАО "Челныводоканал" |         | в работе  |  |  |  |  |  |  |  |

В этом отчете собрана информация о приборах, не попавших в график поверки на текущий год. Причин для отсутствия прибора в графике поверки, помимо нахождения на консервации, может быть несколько. В первом случае прибор может проходить поверку не ежегодно, а раз в несколько лет. В таком случае никаких дополнительных действий по данному прибору производить не требуется. Во вторых прибор может не иметь введенной первичной поверки, в таком случае он не будет запланирован в поверку следующего года. По таким приборам должна быть введена первичная поверка.

Шапка отчета включает в себя следующие поля:

- Наименование подразделения, по которому построен отчет.
- Название отчета.
- Дата и время формирования отчета.
- Общее количество, не вошедших в график приборов.

- Номер по порядку.
- Наименование, модель СИ, Заводской номер СИ.
- Ответственный за СИ.
- Дата окончания поверки.
- Периодичность проведения поверки (месяцев).
- Поверяющая организация.
- Вид метрологического контроля.
- Статус СИ.

### 5.2.5 Перечень СИ снятых с метрологического учета

Основной задачей отчета «Перечень СИ снятых с метрологического учета» является организация законченного цикла метрологического учета по каждому прибору. Это означает, после снятия прибора с метрологического учета информация о нем не пропадает, а сохраняется в базе данных в виде перечня приборов снятых с метрологического учета. Данный отчет дает возможность восстановить историю по каждому прибору стоявшему ранее на метрологическом учете.

#### Перечень СИ снятых с метрологического учета:

| од СИ | Название и подразделение СИ                                                                          | Кем снят с учета           | Заводской номер    | Постановка на МК | Снятие с МК 🖕 |
|-------|----------------------------------------------------------------------------------------------------|----------------------------|--------------------|------------------|---------------|
|       | Манометр<br>Цех "Гильза" (NEW) / Энергетическое оборудование /                                       | Заболотских Сергей Юрьевич |                    |                  | 23-12-2013    |
|       | Манометр<br>Цех "Гильза" (NEW) / Энергетич Манометр                                                  |                            |                    |                  | 23-12-2013    |
|       | Регулятор ТРМ №4886 Цех Тильза (КСМ) / Элен<br>Цех "Поршень" (корпус Турбод, Манометры / Проверка ге | рметичности гильзы /       | 18354091102164886  |                  | 13-12-2013    |
|       | Регулятор JUMO 04.1<br>Цех "Поршень" (корпус Турбодизеля) / Энергетическо                            | :                          | 004894860100039000 |                  | 13-12-2013    |
|       | Регулятор 2704 №ЕХ61506-1-4-0111FC<br>Цех "Поршень" (корпус Турбодизеля) / Энергетическо             |                            | EX61506-1-4-0111FC | 16-02-2011       | 13-12-2013    |
|       | Регулятор 2704 № EX61506-1-1-0111FC<br>Цех "Поршень" (корпус Турбодизеля) / Энергетическо            |                            | EX61506-1-1-0111FC | 18-12-2010       | 13-12-2013    |
|       | New node<br>Цех "Поршень" (корпус Турбодизеля) / Производство /                                      |                            |                    |                  | 12-12-2013    |
|       | New node<br>Цех "Поршень" (корпус Турбодизеля) / Измерительная                                       |                            |                    |                  | 03-12-2013    |
|       | Индикатор №905<br>Цех "Поршневое кольцо" (Завод Двигателей) / Прозво                                 |                            |                    |                  | 15-11-2013    |

Шапка отчета включает в себя следующие поля:

- Наименование подразделения, по которому построен отчет.
- Название отчета.

Перечень полей сформированного отчета:

- Код СИ.
- Наименование и подразделение СИ.
- Кем был снят с метрологического учета.
- Заводской номер.
- Дата постановки на МК.
- Дата снятия с МК.

Для просмотра информации по прибору снятому с метрологического учета необходимо выбрать его нажатием левой кнопки мыши. При этом на экране появится окно информации о приборе.

#### ООО «ГЕРМЕТ-Центр»

#### Руководство пользователя

| Показать приложения<br>Карточка СИ Сведения о МК                                                                                                    | Тех.обслуживание                                                          | Ремонт                    | Перемещение     | Файлы     |        |
|----------------------------------------------------------------------------------------------------|---------------------------------------------------------------------------|---------------------------|-----------------|-----------|--------|
| Снят с учета:<br>Наименование СИ:<br>Код СИ:<br>Завод изготовитель:<br>Вид измерения:<br>Класс точности, разряд:<br>Основная погрешность:<br>Цена деления:<br>Диапазон измерения:                      | 07-01-2014 Админист<br>рН-метр-анализатор<br>НІ98108<br>ИЗМЕРЕНИЯ ФИЗИКО- | ратор<br>воды<br>ХИМИЧЕСК | ОГО СОСТАВА И О | СВОЙСТВ В | ЕЩЕСТВ |
| Инвентарный номер:<br>Заводской номер СИ:<br>Дата изготовления:<br>Дата ввода в эксплуатац.:<br>Период Техническиев)<br>Период технического<br>обслуживания:<br>Поверяющая организац.:<br>Комментарий: | 123456<br>1234567<br>01-01-2014<br>02-01-2014<br>12<br>12                 |                           |                 |           |        |
|                                                                                                    |                                                                           |                           |                 |           |        |

В данном окне мы можем посмотреть следующую информацию по прибору:

- Карточка СИ
- Сведения о МК
- Тех. Обслуживание
- Ремонт
- Перемещение
- Прикрепленные файлы

Редактирование информации по прибору после снятия с метрологического учета не производится.

## 5.2.6 Перечень СИ по категориям

Этот перечень позволяет произвести количественный анализ используемых приборов. Приборы в нем группируются по наименованию, типу и диапазону измерений. Таким образом, мы можем получить количество приборов с одинаковыми характеристиками. Данный перечень необходим для подготовки приборов к поверке и формирования ремонтного фонда на предприятии.

|    | Перече<br>Дата и вре             | ень средств измерений<br>мя формирования: 17 Ян<br>Общее количество СИ: | по категориям<br>варя 2014 05:01<br>1011 |                |  |  |  |
|----|----------------------------------|-------------------------------------------------------------------------|------------------------------------------|----------------|--|--|--|
| Nº | Наименование СИ                  | Тип (модель) СИ                                                         | Диапазон измерений                       | Количество шт. |  |  |  |
| 1  | Siemens                          | S-7300                                                                  | (0-300)°C                                | 1              |  |  |  |
| 2  | Весы лабораторные электронные    | KERN 572-45                                                             | (5-12100) r.                             | 2              |  |  |  |
| 3  | Весы лабораторные электронные    | AB 204-S/FAST                                                           | от 0,01г. до 220г.                       | 1              |  |  |  |
| 4  | Весы лабораторные электронные    | лабораторные электронные PB 4002-S/FAST от 0,5г. до 4100г.              |                                          |                |  |  |  |
| 5  | Весы электронные                 | KERN CXB6K05                                                            | от 0,01г. до 6000г.                      | 1              |  |  |  |
| 6  | Весы электронные                 | KERN PCB 4000-1                                                         | от 0,5г. до 4000г.                       | 1              |  |  |  |
| 7  | Весы электронные                 | MK 2200                                                                 | (0,5-2200)r                              | 1              |  |  |  |
| 8  | Весы электронные платформенные   | WT 150M-MF                                                              | (1-150) кг                               | 1              |  |  |  |
| 9  | Весы электронные платформенные   | PK-3-1515-221                                                           | (20-3000) кг                             | 1              |  |  |  |
| 10 | Вибротест                        | 60                                                                      | -                                        | 1              |  |  |  |
| 11 | Вискозиметр Брукфильда ротацио   | LVDV-II+Pro (шпиндели                                                   | от 10 до 3*10 <sup>9</sup> мПас          | 1              |  |  |  |
| 12 | Гигрометр психрометрический      | ВИТ-1                                                                   | (0-25)°C                                 | 8              |  |  |  |
| 13 | Гигрометр психрометрический      | ВИТ-2                                                                   | (15-40)°C                                | 1              |  |  |  |
| 14 | Гигрометр психрометрический (Гос | ВИТ-1                                                                   | (0-25)°C                                 | 1              |  |  |  |
| 15 | Гиря                             | специальная                                                             | 14,90 г                                  | 1              |  |  |  |

#### Шапка отчета включает в себя следующие поля:

- Наименование подразделения, по которому построен отчет.
- Дата и время формирования.
- Название отчета.

- Порядковый номер.
- Наименование СИ.
- Тип (модель) СИ.
- Диапазон измерений.
- Количество штук.

## 5.2.7 График поверки СИ

График поверки средств измерений является одновременно и одной из основных форм отчетности и важнейшим инструментом при построении метрологического контроля в целом.

Основная форма данного графика является годовой. В этой форме строится график поверки всех приборов предприятия за год. Параметры формирования графика позволяют выделить из общего графика отдельные части.

В параметрах формирования графика мы можем выбрать:

- Год
- Месяц
- Ответственный
- Поверяющую организацию
- Период постановки на учет
- Наименование СИ
- Модель СИ
- Показать информацию о размещении прибора.

| Параметры                     | формирования графика    |
|-------------------------------|-------------------------|
| 🖾 Год:                        | 2014                    |
| П Месяц:                      | Январь                  |
| П Ответственный:              | <b>•</b>                |
| 🗖 Поверяющая организация:     | ФБУ "ЦСМ Татарстан"     |
| 🗖 Период постановки на учет:  | 01.01.2014 - 17.01.2014 |
| П Наименование СИ:            |                         |
| 🗖 Модель СИ:                  |                         |
| 🗖 Показать информацию о разме | щении прибора.          |
|                               | Сформировать Закрыть    |

В соответствии с этими параметрами график может быть сформирован и в дальнейшем напечатан или сохранен в формате MS Word.

Кроме параметров формирования в графике использована цветовая маркировка поверок и аттестаций.

Приборов в графике - 155 шт. Передано по накладным - 10 шт. Просрочено - 0 шт.

Черным цветом отмечены запланированные поверки срок проведения, которых еще не наступил. Синим цветом будут отмечены поверки, по которым

приборы уже переданы через журнал накладных и находятся в поверке. Красным отмечены поверки срок проведения, которых уже прошел. Таким образом, мы можем численно и визуально увидеть процесс проведения поверки приборов, как по всему предприятию, так и по его отдельному подразделению.

| РАФИК ПЕРИОДИЧЕСКОЙ ПОВЕРКИ (КАЛИБРОВКИ) СРЕДСТВ ИЗМЕРЕНИЙ<br>на 2014 год. |                                              |                                                                                                    |                                                                                                    |                                                                                                    |                                                                                                    |                                                                                                    |                                                                                                    |                                                                                                    |                                                                                                    |                                                                                                    | Приборов в графике - 155 шт.<br>Передано по накладным - 10 шт.<br>Просрочено - 0 шт.                                                                                                    |                                                                                                    |                                                                                                    |                                                                                                    |                                                                                                    |                                                                                                    |  |
|----------------------------------------------------------------------------|----------------------------------------------|----------------------------------------------------------------------------------------------------|----------------------------------------------------------------------------------------------------|----------------------------------------------------------------------------------------------------|----------------------------------------------------------------------------------------------------|----------------------------------------------------------------------------------------------------|----------------------------------------------------------------------------------------------------|----------------------------------------------------------------------------------------------------|----------------------------------------------------------------------------------------------------|----------------------------------------------------------------------------------------------------|----------------------------------------------------------------------------------------------------|----------------------------------------------------------------------------------------------------|----------------------------------------------------------------------------------------------------|----------------------------------------------------------------------------------------------------|----------------------------------------------------------------------------------------------------|----------------------------------------------------------------------------------------------------|--|
| Подразделение: Производство                                                |                                              |                                                                                                    |                                                                                                    |                                                                                                    |                                                                                                    |                                                                                                    |                                                                                                    |                                                                                                    |                                                                                                    |                                                                                                    |                                                                                                    |                                                                                                    |                                                                                                    |                                                                                                    |                                                                                                    |                                                                                                    |  |
| Дата ввода в                                                               |                                              | Заводской                                                                                                    | Метроло<br>характе                                                                                                    | гические<br>ристики                                                                                                    | Периодичн.                                                                                                    | -                                                                                                    | Дата                                                                                                    |                                                                                                    | По                                                                                                    | дле                                                                                                    | жит і                                                                                                    | пове                                                                                                    | эрке                                                                                                    | (калі                                                                                                    | вке)                                                                                                    |                                                                                                    |  |
| экспл.                                                                     | наименование (модель) Си                     | номер СИ                                                                                                    | Класс<br>точности                                                                                                    | Предел<br>измерений                                                                                                    | (месяцев)                                                                                                    | поверяющая организация                                                                                                    | последнеи поверки                                                                                                    | 1                                                                                                    | 2                                                                                                    | 3                                                                                                    | 4 !                                                                                                    | 5 6                                                                                                    | 7                                                                                                    | 8                                                                                                    | 9 1                                                                                                    | 0 11 12                                                                                                    |  |
| Линия производства поршня "Weisser" \ Операц. 150                          |                                              |                                                                                                    |                                                                                                    |                                                                                                    |                                                                                                    |                                                                                                    |                                                                                                    |                                                                                                    |                                                                                                    |                                                                                                    |                                                                                                    |                                                                                                    |                                                                                                    |                                                                                                    |                                                                                                    |                                                                                                    |  |
| 01.11.2011                                                                 | Нутромер индикаторный (НИ 35-60-1)           | 80798/00070                                                                                                    | 1                                                                                                    | (35-60)мм                                                                                                    | 12                                                                                                    | ДГМетр ОАО "КАМАЗ"                                                                                                    | 05.03.2013                                                                                                    |                                                                                                    |                                                                                                    | п                                                                                                    |                                                                                                    |                                                                                                    |                                                                                                    |                                                                                                    |                                                                                                    |                                                                                                    |  |
| 21.06.2010                                                                 | Головка измерительная рычажно-зубчатая (ИГ)  | 11178/209                                                                                                    | -                                                                                                    | (0±0,9) мм                                                                                                    | 12                                                                                                    | ДГМетр ОАО "КАМАЗ"                                                                                                    | 13.11.2013                                                                                                    |                                                                                                    |                                                                                                    |                                                                                                    |                                                                                                    |                                                                                                    |                                                                                                    |                                                                                                    |                                                                                                    | п                                                                                                    |  |
|                                                                            | Головка измерительная рычажно-зубчатая (ИГ)  | BA 702750                                                                                                    | -                                                                                                    | (0±90) мм                                                                                                    | 12                                                                                                    | ДГМетр ОАО "КАМАЗ"                                                                                                    | 18.11.2013                                                                                                    |                                                                                                    |                                                                                                    |                                                                                                    |                                                                                                    |                                                                                                    |                                                                                                    |                                                                                                    |                                                                                                    | п                                                                                                    |  |
| 05.12.2011                                                                 | Головка измерительная рычажно-зубчатая (1ИГ) | BA 706346                                                                                                    | -                                                                                                    | (0±0,09) мм                                                                                                    | 12                                                                                                    | ДГМетр ОАО "КАМАЗ"                                                                                                    | 16.01.2014                                                                                                    | К                                                                                                    |                                                                                                    |                                                                                                    |                                                                                                    |                                                                                                    |                                                                                                    |                                                                                                    |                                                                                                    |                                                                                                    |  |
|                                                                            | Головка измерительная рычажно-зубчатая (ИГ)  | YA 544435                                                                                                    | -                                                                                                    | (0±40) мм                                                                                                    | 12                                                                                                    | ДГМетр ОАО "КАМАЗ"                                                                                                    | 18.11.2013                                                                                                    | Π                                                                                                    | Π                                                                                                    |                                                                                                    |                                                                                                    |                                                                                                    |                                                                                                    |                                                                                                    |                                                                                                    | п                                                                                                    |  |
| 17.06.2013                                                                 | Головка измерительная рычажно-зубчатая (ИГ)  | 00070                                                                                                    | -                                                                                                    | (0±0,05) мм                                                                                                    | 12                                                                                                    | ДГМетр ОАО "КАМАЗ"                                                                                                    | 17.06.2013                                                                                                    |                                                                                                    |                                                                                                    |                                                                                                    |                                                                                                    | Г                                                                                                    | 1                                                                                                    |                                                                                                    |                                                                                                    |                                                                                                    |  |
|                                                                            |                                              | Лин                                                                                                    | ия производо                                                                                                    | ства поршня "                                                                                                    | 'Weisser" \ Onep                                                                                                    | ац. 140                                                                                                    |                                                                                                    |                                                                                                    |                                                                                                    |                                                                                                    |                                                                                                    |                                                                                                    |                                                                                                    |                                                                                                    |                                                                                                    |                                                                                                    |  |
| 05.12.2011                                                                 | Головка измерительная рычажно-зубчатая (ИГ)  | BA 707405                                                                                                    | -                                                                                                    | (0±90) мм                                                                                                    | 12                                                                                                    | ДГМетр ОАО "КАМАЗ"                                                                                                    | 18.11.2013                                                                                                    | Π                                                                                                    | Π                                                                                                    |                                                                                                    |                                                                                                    |                                                                                                    |                                                                                                    |                                                                                                    |                                                                                                    | п                                                                                                    |  |
|                                                                            |                                              | Лин                                                                                                    | ия производо                                                                                                    | ства поршня "                                                                                                    | 'Weisser" \ Onep                                                                                                    | ац. 130                                                                                                    |                                                                                                    |                                                                                                    |                                                                                                    |                                                                                                    |                                                                                                    |                                                                                                    |                                                                                                    |                                                                                                    |                                                                                                    |                                                                                                    |  |
| 19.12.2011                                                                 | Головка измерительная рычажно-зубчатая (ИГ)  | BA 706392                                                                                                    | -                                                                                                    | (0±0,9) мм                                                                                                    | 12                                                                                                    | ДГМетр ОАО "КАМАЗ"                                                                                                    | 16.01.2014                                                                                                    | К                                                                                                    |                                                                                                    |                                                                                                    |                                                                                                    |                                                                                                    |                                                                                                    |                                                                                                    |                                                                                                    |                                                                                                    |  |
|                                                                            | Головка измерительная рычажно-зубчатая (ИГ)  | BA 706390                                                                                                    | -                                                                                                    | (0±90) мм                                                                                                    | 12                                                                                                    | ДГМетр ОАО "КАМАЗ"                                                                                                    | 18.11.2013                                                                                                    |                                                                                                    |                                                                                                    |                                                                                                    |                                                                                                    |                                                                                                    |                                                                                                    |                                                                                                    |                                                                                                    | п                                                                                                    |  |
| 17.02.2012                                                                 | Головка измерительная рычажно-зубчатая (ИГ)  | BT362235                                                                                                    | -                                                                                                    | (0±0,90) мм                                                                                                    | 12                                                                                                    | ДГМетр ОАО "КАМАЗ"                                                                                                    | 28.02.2013                                                                                                    |                                                                                                    | п                                                                                                    |                                                                                                    |                                                                                                    |                                                                                                    |                                                                                                    |                                                                                                    |                                                                                                    |                                                                                                    |  |
| 01.11.2011                                                                 | Головка измерительная рычажно-зубчатая (ИГ)  | BA706391                                                                                                    | -                                                                                                    | (0±0,90) мм                                                                                                    | 12                                                                                                    | ДГМетр ОАО "КАМАЗ"                                                                                                    | 04.03.2013                                                                                                    |                                                                                                    |                                                                                                    | П                                                                                                    |                                                                                                    |                                                                                                    |                                                                                                    |                                                                                                    |                                                                                                    |                                                                                                    |  |
| 01.11.2011                                                                 | Головка измерительная рычажно-зубчатая (ИГ)  | BA707399                                                                                                    | -                                                                                                    | (0±0,90) MM                                                                                                    | 12                                                                                                    | ДГМетр ОАО "КАМАЗ"                                                                                                    | 20.02.2013                                                                                                    |                                                                                                    | п                                                                                                    |                                                                                                    |                                                                                                    |                                                                                                    |                                                                                                    |                                                                                                    |                                                                                                    |                                                                                                    |  |
|                                                                            | Aara BBOGA B<br>skenn.                       | РАФИК ПЕРИО<br>Аата ввода в<br>жспл. Наименование (модель) СИ<br>01.11.2011 Нутромер индикаторный (НИ 35-60-1)<br>21.06.2010 Головка измерительная рычажно-зубчатая (ИГ)<br>12.106.2010 Головка измерительная рычажно-зубчатая (ИГ)<br>05.12.2011 Головка измерительная рычажно-зубчатая (ИГ)<br>17.06.2013 Головка измерительная рычажно-зубчатая (ИГ)<br>17.06.2013 Головка измерительная рычажно-зубчатая (ИГ)<br>19.12.2011 Головка измерительная рычажно-зубчатая (ИГ)<br>19.12.2011 Головка измерительная рычажно-зубчатая (ИГ)<br>19.12.2011 Головка измерительная рычажно-зубчатая (ИГ)<br>19.12.2012 Головка измерительная рычажно-зубчатая (ИГ)<br>17.02.2012 Головка измерительная рычажно-зубчатая (ИГ)<br>17.02.2012 Головка измерительная рычажно-зубчатая (ИГ)<br>10.11.2011 Головка измерительная рычажно-зубчатая (ИГ)<br>01.11.2011 Головка измерительная рычажно-зубчатая (ИГ) | ГРАФИК ПЕРИОДИЧЕСКОІ   Дата ввода в<br>зиспл. Наименование (модель) СИ Заводскої<br>полер СІ   Дата ввода в<br>зиспл. Наименование (модель) СИ Заводскої<br>полер СІ   11.11.2011 Нутромер індикаторный (НИ 35-80-1) 80798/00070   21.06.2010 Головка измерительная рычажно-зубчатая (ИГ) 8А 702700   05.12.2011 Головка измерительная рычажно-зубчатая (ИГ) 8А 708346   05.12.2011 Головка измерительная рычажно-зубчатая (ИГ) 8А 706346   05.12.2011 Головка измерительная рычажно-зубчатая (ИГ) 8А 706346   05.12.2011 Головка измерительная рычажно-зубчатая (ИГ) 8А 706346   19.12.2011 Головка измерительная рычажно-зубчатая (ИГ) 8А 706392   19.12.2011 Головка измерительная рычажно-зубчатая (ИГ) 8А 706392   19.12.2011 Головка измерительная рычажно-зубчатая (ИГ) 8А 706392   19.12.2011 Головка измерительная рычажно-зубчатая (ИГ) 8А 706392   19.12.2011 Головка измерительная рычажно-зубчатая (ИГ) 8А 706392   19.12.2011 Головка измерительная рычажно-зубчатая (ИГ) 8А 706392   11.12.011 Головка измерительная рычажно-зубчатая (ИГ) | Ката веода в<br>жклл. Наименование (модель) СИ Заводской<br>леворски Метроло<br>характе   Дата веода в<br>жклл. Наименование (модель) СИ Заводской<br>леворски Метроло<br>характе   Дата веода в<br>жклл. Наименование (модель) СИ Заводской<br>леворски Метроло<br>характе   11112011 Нутромер индикаторный (НИ 35-80-1) 80799/0007 1   21.06.2010 Головка измерительная рычажно-зубчатая (ИГ) 8А 708348 -   05.12.2011 Головка измерительная рычажно-зубчатая (ИГ) 9А 708348 -   17.06.2013 Головка измерительная рычажно-зубчатая (ИГ) 9А 708348 -   17.06.2013 Головка измерительная рычажно-зубчатая (ИГ) 9А 708348 -   19.12.2011 Головка измерительная рычажно-зубчатая (ИГ) 9А 708392 -   19.12.2011 Головка измерительная рычажно-зубчатая (ИГ) 8А 706392 -   19.12.2011 Головка измерительная рычажно-зубчатая (ИГ) 8А 706392 -   19.12.2011 Головка измерительная рычажно-зубчатая (ИГ) 8А 706392 -   19.12.2011 Головка измерительная рычажно-зубчатая (ИГ) 8А 706392 - | Правода в соловка измерительная рычажно-зубчатая (ИГ) ВА 707403 Остовка измерительная рычажно-зубчатая (ИГ) ВА 707403 Остовка измерительная рычажно-зубчатая (ИГ) ВА 707403 Остовка измерительная рычажно-зубчатая (ИГ) ВА 707403 Остовка измерительная рычажно-зубчатая (ИГ) ВА 707403 Остовка измерительная рычажно-зубчатая (ИГ) ВА 707405 С Остовка измерительная рычажно-зубчатая (ИГ) ВА 707405 С Остовка измерительная рычажно-зубчатая (ИГ) ВА 707405 С Остовка измерительная рычажно-зубчатая (ИГ) ВА 707405 С Остовка измерительная рычажно-зубчатая (ИГ) ВА 707405 С Остовка измерительная рычажно-зубчатая (ИГ) ВА 707405 С Остовка измерительная рычажно-зубчатая (ИГ) ВА 707405 С Остовка измерительная рычажно-зубчатая (ИГ) ВА 707405 С Остовка измерительная рычажно-зубчатая (ИГ) ВА 707405 С Остовка измерительная рычажно-зубчатая (ИГ) ВА 707405 С Остовка измерительная рычажно-зубчатая (ИГ) ВА 707405 С Остовка измерительная рычажно-зубчатая (ИГ) ВА 706392 С Остовка измерительная рычажно-зубчатая (ИГ) ВА 706393 С Остовка измерительная рычажно-зубчатая (ИГ) ВА 706393 С Остовка измерительная рычажно-зубчатая (ИГ) ВА 706393 <th>Image: Control of the second of the second of th</th> <th>Image: Product периодической поверки (кальровки) суредств измерений из сультурации сультурации сультири сульти сультири сульти сультири сульти сульти сультири сульти сульти сульти сульти сульти сульти сультири сульти сультири сульти сультири сульти сульти сул</th> <th>Image: Product method and particular particular parti partevent particular particular particular particular</th> <th>Image: participation provided in the provided in the provided</th> <th>Image: Contract in the proper service in the proper service in thereproperservice in the proper service in the proper service in th</th> <th>Image: Product metropoly and provide the product metropoly and provide the product metropoly and product metropoly and provide the product metropoly and provide the product metropoly and provide the product metropoly and provide the product metropoly and provide the product metropoly and provide the product metropoly and provide the product metropoly and provide the product metropoly and product metropoly and provide the product metropoly and provide the product metropoly and provide the product metropoly and provide the product metropoly and provide the product metropoly and provide the product metropoly and product metropoly and producte product metropoly and product metropoly and product metropoly a</th> <th>Image: product mepuroproduct metabolis point Product mepuroproduct metabolis point Product mepuroproduct metabolis point Product mepuroproduct metabolis point Product metabolis point Product metabolis point</th> <th>Image: product methods purdences purdences</th> <th>Image: product method product method prod product method product method product method product method p</th> <th>Angle on example of example of example</th> <th>Angle of the angle of the angle of the</th> | Image: Control of the second of the second of th | Image: Product периодической поверки (кальровки) суредств измерений из сультурации сультурации сультири сульти сультири сульти сультири сульти сульти сультири сульти сульти сульти сульти сульти сульти сультири сульти сультири сульти сультири сульти сульти сул | Image: Product method and particular particular parti partevent particular particular particular particular | Image: participation provided in the provided in the provided | Image: Contract in the proper service in the proper service in thereproperservice in the proper service in the proper service in th | Image: Product metropoly and provide the product metropoly and provide the product metropoly and product metropoly and provide the product metropoly and provide the product metropoly and provide the product metropoly and provide the product metropoly and provide the product metropoly and provide the product metropoly and provide the product metropoly and provide the product metropoly and product metropoly and provide the product metropoly and provide the product metropoly and provide the product metropoly and provide the product metropoly and provide the product metropoly and provide the product metropoly and product metropoly and producte product metropoly and product metropoly and product metropoly a | Image: product mepuroproduct metabolis point Product mepuroproduct metabolis point Product mepuroproduct metabolis point Product mepuroproduct metabolis point Product metabolis point Product metabolis point | Image: product methods purdences purdences | Image: product method product method prod product method product method product method product method p | Angle on example of example of example | Angle of the angle of the angle of the |  |

Шапка графика включает в себя следующие поля:

- Наименование графика.
- Перечень параметров по которым построен график.
- Подразделение.

Перечень полей сформированного графика:

- Порядковый номер.
- Дата ввода в эксплуатации.
- Наименование (модель) СИ.
- Заводской номер.
- Класс точности.
- Предел измерений.
- Периодичность поверки (месяцев).
- Поверяющая организация.
- Дата проведения последней поверки.
- Отметки о поверке по месяцам.

## 5.2.8 График технического обслуживания СИ и СК.

В данном графике отображается периодичность и результаты проведения технического обслуживания. График технического обслуживания строится одновременно по средствам измерения и средствам контроля. После формирования график может быть напечатан или сохранен в формате MS Word.

| <b>P</b> | Производство График технического обслуживания на 2014 🔽 год.<br>Показать приборы не вошедшие в график: 🗹 |                 |               |               |    |                                     |    |    |    |    |    |    |    |    |    |    |  |  |
|----------|----------------------------------------------------------------------------------------------------|-----------------|---------------|---------------|----|-------------------------------------|----|----|----|----|----|----|----|----|----|----|--|--|
| № п/     | Наименование.тип                                                                                         | Заволской номер | Периодичность | Дата          |    | Техническое обслуживание по месяцам |    |    |    |    |    |    |    |    |    |    |  |  |
| п        |                                                                                                    |                 | (месяцев)     | последнего 10 | 1  | 2                                   | 3  | 4  | 5  | 6  | 7  | 8  | 9  | 10 | 11 | 12 |  |  |
|          | Линия производства поршня "Weisser"                                                                      |                 |               |               |    |                                     |    |    |    |    |    |    |    |    |    |    |  |  |
|          | Линия производства поршня "Weisser" / Операц. 150                                                        |                 |               |               |    |                                     |    |    |    |    |    |    |    |    |    |    |  |  |
| 1        | Приспособление для контроля размеров                                                                     | P 1000          | 1             | 16.01.2014    | то | то                                  | то | то | то | то | то | то | то | то | то | то |  |  |
| 2        | Приспособление для контроля размеров                                                                     | P1001           | 1             | 14.01.2014    | то | то                                  | то | то | то | то | то | то | то | то | то | то |  |  |
| 3        | Приспособление для контроля размеров                                                                     | P1004           | 1             | 14.01.2014    | то | то                                  | то | то | то | то | то | то | то | то | то | то |  |  |
| 4        | Кольцо установочное                                                                                      | 374-3           |               | 01.01.1970    |    |                                     |    |    |    |    |    |    |    |    |    |    |  |  |
| 5        | Приспособление для контроля размеров                                                                     | P1006           | 1             | 14.01.2014    | то | то                                  | то | то | то | то | то | то | то | то | то | то |  |  |
| 6        | Нутромер индикаторный                                                                                    | 80798/00070     | 0             |               |    |                                     |    |    |    |    |    |    |    |    |    |    |  |  |
| 7        | Головка измерительная рычажно-зубчатая                                                                   | 11178/209       | 0             |               |    |                                     |    |    |    |    |    |    |    |    |    |    |  |  |
| 8        | Головка измерительная рычажно-зубчатая                                                                   | BA 702750       | 0             |               |    |                                     |    |    |    |    |    |    |    |    |    |    |  |  |
| 9        | Головка измерительная рычажно-зубчатая                                                                   | BA 706346       | 0             |               |    |                                     |    |    |    |    |    |    |    |    |    |    |  |  |
| 10       | Приспособление для контроля размеров                                                                     | P1003           | 1             | 14.01.2014    | то | то                                  | то | то | то | то | то | то | то | то | то | то |  |  |
| 11       | Головка измерительная рычажно-зубчатая                                                                   | YA 544435       | 0             |               |    |                                     |    |    |    |    |    |    |    |    |    |    |  |  |
| 12       | Головка измерительная рычажно-зубчатая                                                                   | 00070           | 0             |               |    |                                     |    |    |    |    |    |    |    |    |    |    |  |  |
| 13       | Эталон                                                                                                   | 0199076         | 0             |               |    |                                     |    |    |    |    |    |    |    |    |    |    |  |  |
| 14       | Эталон                                                                                                   | 0197987         | 0             |               |    |                                     |    |    |    |    |    |    |    |    |    |    |  |  |

Шапка графика включает в себя следующие поля:

- Подразделение.
- Наименование графика и год формирования.
- Показывать или нет приборы не вошедшие в график.

Перечень полей сформированного графика:

- Порядковый номер.
- Наименование (модель) СИ.
- Заводской номер.
- Периодичность ТО (месяцев).
- Дата проведения последнего ТО.
- Отметки о проведении ТО по месяцам.

Помимо отчетной формы, данный график представляет из себя интерактивную форму, в которой возможен ввод или корректировка информации.

При нажатии на наименование прибора открывается форма ввода данных по техническому обслуживанию прибора. В этой форме мы можем задать период технического обслуживания по данному прибору. Так же можно откорректировать данные о проведенных ТО.

При нажатии на значок ТО мы можем ввести информацию о результатах проведения данного ТО.

График имеет цветовую маркировку проведенных ТО. Черным цветом отмечены запланированные ТО срок проведения, которых еще не наступил. Красным отмечены ТО срок проведения, которых уже прошел.

| та обсл | пуживания на 2014 | 💌 год.     | Добавить  | Заполнить автоматически |   |
|---------|-------------------|------------|-----------|-------------------------|---|
| N⁰      | План              | Факт       | Результат | Параметр                |   |
| 1       | 13.01.2014        | 14.01.2014 | Исправен  |                         | × |
| 2       | 01.02.2014        |            |           |                         | × |
| 3       | 01.03.2014        |            |           |                         | × |
| 4       | 01.04.2014        |            |           |                         | × |
| 5       | 01.05.2014        |            |           |                         | × |
| 6       | 01.06.2014        |            |           |                         | × |
| 7       | 01.07.2014        |            |           |                         | × |
| 8       | 01.08.2014        |            |           |                         | × |
| 9       | 01.09.2014        |            |           |                         | × |
| 10      | 01.10.2014        |            |           |                         | × |
| 11      | 01.11.2014        |            |           |                         | × |
| 12      | 01.12.2014        |            |           |                         | × |

### 5.3 Перечни и графики СК

### 5.3.1 Перечень СК поставленных на метрологический учет.

В данном перечне перечислены все средства контроля стоящие на метрологическом учете. Перечень может быть построен как по всему предприятию, так и по каждому подразделению.

| Производство<br>Перечень средств контроля поставленных на метрологический учет<br>Дата и время формирования: 17 Января 2014 08:01<br>Общее количество СК поставленных на метрологический учет: 178 |                                      |                    |                       |                              |                |  |  |  |  |  |  |  |
|----------------------------------------------------------------------------------------------------|--------------------------------------|--------------------|-----------------------|------------------------------|----------------|--|--|--|--|--|--|--|
| № п.п                                                                                                    | Наименование СК                      | Модель СК          | Заводской №           | Ответственный за СК          | Статус СК      |  |  |  |  |  |  |  |
|                                                                                                    | Лини                                 | я производства по  | ошня "Weisser" \ Опер | рац. 150                     |                |  |  |  |  |  |  |  |
| 1                                                                                                    | Приспособление для контроля размеров |                    | P1000                 | Котенков Владимир Алексеевич | в работе       |  |  |  |  |  |  |  |
| 2                                                                                                    | Приспособление для контроля размеров |                    | P1001                 | Котенков Владимир Алексеевич | в работе       |  |  |  |  |  |  |  |
| 3                                                                                                    | Приспособление для контроля размеров |                    | P1004                 | Котенков Владимир Алексеевич | в работе       |  |  |  |  |  |  |  |
| 4                                                                                                    | Кольцо установочное                  |                    | 374-3                 | Котенков Владимир Алексеевич | в работе       |  |  |  |  |  |  |  |
| 5                                                                                                    | Приспособление для контроля размеров |                    | P1006                 | Котенков Владимир Алексеевич | в работе       |  |  |  |  |  |  |  |
| 6                                                                                                    | Приспособление для контроля размеров |                    | P1003                 | Котенков Владимир Алексеевич | в работе       |  |  |  |  |  |  |  |
| 7                                                                                                    | Эталон                               | К. 10598-413       | 0199076               | Котенков Владимир Алексеевич | в работе       |  |  |  |  |  |  |  |
| 8                                                                                                    | Эталон                               | К. 10598-412       | 0197987               | Котенков Владимир Алексеевич | в работе       |  |  |  |  |  |  |  |
|                                                                                                    | Лини                                 | я производства пој | ошня "Weisser" \ Опе  | рац. 140                     |                |  |  |  |  |  |  |  |
| 9                                                                                                    | Приспособление для контроля размеров |                    | P1007                 | Котенков Владимир Алексеевич | в работе       |  |  |  |  |  |  |  |
| 10                                                                                                    | Подставка под поршень                | B 89B.00.12094     | 035                   | Котенков Владимир Алексеевич | на консервации |  |  |  |  |  |  |  |
| 11                                                                                                    | Шаблон                               |                    | 0198081               | Котенков Владимир Алексеевич | в работе       |  |  |  |  |  |  |  |
| 12                                                                                                    | Приспособление                       |                    | 0197771               | Котенков Владимир Алексеевич | в работе       |  |  |  |  |  |  |  |
| 13                                                                                                    | Шаблон                               |                    | 0198032               | Котенков Владимир Алексеевич | в работе       |  |  |  |  |  |  |  |
| 14                                                                                                    | Шаблон                               |                    | 0198033               | Котенков Владимир Алексеевич | в работе       |  |  |  |  |  |  |  |
| 15                                                                                                    | Калибр-пробка                        | FM-036-W           | 3                     | Котенков Владимир Алексеевич | в работе       |  |  |  |  |  |  |  |
| 16                                                                                                    | Калибр-пробка                        | FM-036-W           | 2                     | Котенков Владимир Алексеевич | на консервации |  |  |  |  |  |  |  |

Шапка перечня включает в себя следующие поля:

- Наименование подразделения, по которому построен перечень.
- Название перечня.
- Дата и время формирования перечня.
- Общее количество СК поставленных на метрологический учет.

- Номер по порядку.
- Наименование СК.
- Модель СК.
- Заводской номер СК.
- Ответственный за СК.
- Статус СК.

## 5.3.2 Перечень СК находящихся на консервации.

«Перечень СК находящихся на консервации» позволяет получить список приборов имеющих в данный момент статус «на консервации».

| Производство<br>Перечень СК находящихся на консервации<br>Дата и время формирования: 17 Января 2014 08:09<br>Общее количество СК находящихся на консервации: 45 |                                                              |                    |                       |                              |                |  |  |  |  |  |  |  |  |
|----------------------------------------------------------------------------------------------------|--------------------------------------------------------------|--------------------|-----------------------|------------------------------|----------------|--|--|--|--|--|--|--|--|
| № п.п                                                                                                    | Наименование СК                                              | Модель СК          | Заводской №           | Ответственный за СК          | Статус СК      |  |  |  |  |  |  |  |  |
|                                                                                                    | Лини                                                         | я производства пор | ошня "Weisser" \ Опер | оац. 140                     |                |  |  |  |  |  |  |  |  |
| 1                                                                                                    | Подставка под поршень                                        | B 89B.00.12094     | 035                   | Котенков Владимир Алексеевич | на консервации |  |  |  |  |  |  |  |  |
| 2                                                                                                    | Калибр-пробка                                                | FM-036-W           | 2                     | Котенков Владимир Алексеевич | на консервации |  |  |  |  |  |  |  |  |
| 3                                                                                                    | Калибр-пробка                                                | FM-036-W           | 1                     | Котенков Владимир Алексеевич | на консервации |  |  |  |  |  |  |  |  |
| Линия производства поршня "Weisser" \ Операц. 120                                                                                                    |                                                              |                    |                       |                              |                |  |  |  |  |  |  |  |  |
| 4                                                                                                    | 4 Калибр 0199059 Котенков Владимир Алексеевич на консервации |                    |                       |                              |                |  |  |  |  |  |  |  |  |
|                                                                                                    | Лини                                                         | я производства пор | ошня "Weisser" \ Опер | рац. 110                     |                |  |  |  |  |  |  |  |  |
| 5                                                                                                    | Подставка под поршень                                        | B 89B.00.12094     | 036                   | Котенков Владимир Алексеевич | на консервации |  |  |  |  |  |  |  |  |
| 6                                                                                                    | База                                                         | 246.3589/61        | 1A                    | Котенков Владимир Алексеевич | на консервации |  |  |  |  |  |  |  |  |
|                                                                                                    | Лини                                                         | я производства пор | ошня "Weisser" \ Опер | рац. 115                     |                |  |  |  |  |  |  |  |  |
| 7                                                                                                    | Приспособление                                               |                    | 0197861               | Котенков Владимир Алексеевич | на консервации |  |  |  |  |  |  |  |  |
|                                                                                                    | Лини                                                         | я производства пор | ошня "Weisser" \ Опер | рац. 145                     |                |  |  |  |  |  |  |  |  |
| 8                                                                                                    | Калибр                                                       |                    | 0199076               | Котенков Владимир Алексеевич | на консервации |  |  |  |  |  |  |  |  |
| 9                                                                                                    | Приспособление для контроля диаметра<br>поршня               |                    | 931                   | Котенков Владимир Алексеевич | на консервации |  |  |  |  |  |  |  |  |
| 10                                                                                                    | База                                                         | 0197961            | 6                     | Котенков Владимир Алексеевич | на консервации |  |  |  |  |  |  |  |  |
|                                                                                                    | Лин                                                          | ия производства п  | оршня "Emag" \ Опера  | ц. 120                       |                |  |  |  |  |  |  |  |  |
| 11                                                                                                    | Приспособление                                               | Q27HZ12094         | 1                     | Котенков Владимир Алексеевич | на консервации |  |  |  |  |  |  |  |  |

Перечень СК находящихся на консервации может быть построен как по всему предприятию, так и по отдельным подразделениям. Основной особенностью приборов имеющих статус «на консервации» является исключение их из графика аттестации. Такие приборы продолжают находиться на метрологическом учете, по ним в базе сохраняется вся информация, включая информацию о предыдущих аттестациях, но они исключаются из графика аттестации с момента вывода на консервацию. При выводе с консервации и присвоении прибору статуса «в работе» он автоматически встает в график аттестации. При выводе прибора с консервации необходимо учитывать, что за время нахождения на консервации у него мог истечь срок аттестации и перед передачей его в работу аттестацию следует провести заново.

Шапка перечня включает в себя следующие поля:

- Наименование подразделения, по которому построен перечень.
- Название перечня.
- Дата и время формирования перечня.
- Общее количество СК находящихся на консервации.

Наименование полей сформированного перечня:

- Номер по порядку.
- Наименование СК.
- Модель СК.
- Заводской номер СК.

- Ответственный за СК.
- Статус СК.

#### 5.3.3 Перечень СК с истекшим сроком аттестации.

Перечень СК с истекшим сроком аттестации позволяет получить список приборов запланированная аттестация по которым на данный момент уже просрочена.

| Прозводство<br>Перечень СК с просроченными аттестациями<br>Дата и время формирования: 19 Января 2014 06:03<br>Общее количество СК с просроченными аттестациями: 22 |                               |                   |                                  |                                    |           |  |  |  |  |  |  |  |
|----------------------------------------------------------------------------------------------------|-------------------------------|-------------------|----------------------------------|------------------------------------|-----------|--|--|--|--|--|--|--|
| № п.п                                                                                                    | Наименование, модель СК       | Заводской №       | Ответственный за СК              | Запланированная<br>дата аттестации | Статус СК |  |  |  |  |  |  |  |
| I                                                                                                    |                               | Черновая обработн | а масло-съемного кольца          |                                    |           |  |  |  |  |  |  |  |
| 1                                                                                                    | Скоба 06-8119-4583-11         | 26                | Юнусов Рафаиль<br>Файзрахманович | 28 Мая 2012                        | в работе  |  |  |  |  |  |  |  |
| 2                                                                                                    | Скоба 06-8119-4583-11         | 26                | Юнусов Рафаиль<br>Файзрахманович | 28 Июля 2012                       | в работе  |  |  |  |  |  |  |  |
| 3                                                                                                    | Скоба 06-8119-4583-11         | 26                | Юнусов Рафаиль<br>Файзрахманович | 28 Сентября 2012                   | в работе  |  |  |  |  |  |  |  |
| 4                                                                                                    | Скоба 06-8119-4583-11         | 26                | Юнусов Рафаиль<br>Файзрахманович | 28 Ноября 2012                     | в работе  |  |  |  |  |  |  |  |
| 5                                                                                                    | Скоба 06-8119-4583-11         | 16                | Шайдуллов Руслан Равильевич      | 28 Декабря 2012                    | в работе  |  |  |  |  |  |  |  |
| 6                                                                                                    | Скоба 06-8119-4313-02         | 5                 | Шайдуллов Руслан Равильевич      | 28 Декабря 2012                    | в работе  |  |  |  |  |  |  |  |
| 7                                                                                                    | Скоба 06-8119-4583-26         | 10                | Шайдуллов Руслан Равильевич      | 28 Декабря 2012                    | в работе  |  |  |  |  |  |  |  |
|                                                                                                    |                               | Чистовая обработн | ка масло-съемного кольца         |                                    |           |  |  |  |  |  |  |  |
| 8                                                                                                    | Калибр-кольцо 06-8124-4050-02 | 9                 | Юнусов Рафаиль<br>Файзрахманович | 28 Декабря 2012                    | в работе  |  |  |  |  |  |  |  |
| 9                                                                                                    | Скоба 06-8119-4583-27         | 018               | Шайдуллов Руслан Равильевич      | 28 Ноября 2012                     | в работе  |  |  |  |  |  |  |  |
| 10                                                                                                    | Скоба 06-8119-4583-27         | 018               | Шайдуллов Руслан Равильевич      | 28 Сентября 2012                   | в работе  |  |  |  |  |  |  |  |
|                                                                                                    |                               | Черновая обработк | а компрессионного кольца         |                                    |           |  |  |  |  |  |  |  |
| 11 Эталон к КР-461 06-8419-6284-07 5 Юнусов Рафаиль<br>Файэрахманович 28 Декабря 2012 в работе                                                                     |                               |                   |                                  |                                    |           |  |  |  |  |  |  |  |
| 12                                                                                                    | Плита 06-8100-4020            | 2                 | Юнусов Рафаиль<br>Файзрахманович | 24 Ноября 2012                     | в работе  |  |  |  |  |  |  |  |
| 13                                                                                                    | Скоба 06-8119-4582-10         | 0                 | Шайдуллов Руслан Равильевич      | 28 Августа 2012                    | в работе  |  |  |  |  |  |  |  |
| 14                                                                                                    | Скоба 06-8119-4582-10         | 0                 | Шайдуллов Руслан Равильевич      | 28 Декабря 2012                    | в работе  |  |  |  |  |  |  |  |
| 15                                                                                                    | Скоба 06-8119-4582-10         | 0                 | Шайдуллов Руслан Равильевич      | 28 Октября 2012 в работе           |           |  |  |  |  |  |  |  |

Шапка перечня включает в себя следующие поля:

- Наименование подразделения, по которому построен перечень.
- Название перечня.
- Дата и время формирования перечня.
- Общее количество СК с истекшим сроком аттестации.

Перечень полей сформированного перечня:

- Номер по порядку.
- Наименование, модель СК.
- Заводской номер СК.
- Ответственный за аттестацию СК.
- Запланированная дата аттестации.
- Статус СК.

#### 5.3.4 Перечень СК не имеющих запланированных аттестаций.

В общем случае каждое СК поставленное на метрологический учет должно регулярно проходить аттестацию. Иногда встречается ситуация когда прибор был поставлен на метрологический учет, но аттестации ему назначены не были. Данный перечень служит для того чтобы предотвратить выпадание прибора из графика аттестаций.

|       | Перечень СК не имеющих запланированных аттестаций<br>Дата и время формирования: 21 Января 2014 09:54<br>Общее количество СК не имеющих запланированных аттестаций в 2014 г. : 1 |                           |                                 |                                              |           |  |  |  |  |  |  |  |  |
|-------|----------------------------------------------------------------------------------------------------|---------------------------|---------------------------------|----------------------------------------------|-----------|--|--|--|--|--|--|--|--|
| № п.п | Наиме<br>модел<br>СК                                                                                                    | нование,<br>ь Заводской № | Ответственный за СК             | Запланированная<br>дата аттестации           | Статус СК |  |  |  |  |  |  |  |  |
|       |                                                                                                    |                           | Служба главного инженера (Титов | ;)                                           |           |  |  |  |  |  |  |  |  |
| 1     | 1 Оправка G01                                                                                                    |                           |                                 | Нет запланированных<br>аттестаций на 2014 г. | в работе  |  |  |  |  |  |  |  |  |

Шапка перечня включает в себя следующие поля:

- Наименование подразделения, по которому построен перечень.
- Название перечня.
- Дата и время формирования перечня.
- Общее количество СК не имеющих запланированных аттестаций.

Перечень полей сформированного перечня:

- Номер по порядку.
- Наименование, модель СК.
- Заводской номер СК.
- Ответственный за аттестацию СК.
- Запланированная дата аттестации.
- Статус СК.

### 5.3.5 Перечень СК снятых с метрологического учета.

Данный перечень необходим для контроля над приборами снятыми с метрологического учета. При снятии с эксплуатации прибор в базе данных не удаляется, а снимается с учета, после чего информация о нем сохраняется в этом перечне.

#### Перечень СК снятых с метрологического учета:

| ID   | Название СИ                                                                                                    | Заводской номер | Кем снят с учета | Дата постановки на Ми | Дата снятия с N |
|------|----------------------------------------------------------------------------------------------------|-----------------|------------------|-----------------------|-----------------|
| 5612 | Цех "Поршень" (корпус Турбодизеля) / Производство / Обменный<br>Ролики 0197941                                        | 0197941         |                  | 01.01.1970            | 06.08.2013      |
| 2448 | Цех "Поршень" (корпус Турбодизеля) / Производство / Обменный (<br>Приспособление 2462707                              | 2               |                  | 01.01.1970            | 06.08.2013      |
| 2459 | Цех "Поршень" (корпус Турбодизеля) / Производство / Обменный (<br>Приспособление 2463688 № 24                         | 24              |                  | 01.01.1970            | 06.08.2013      |
| 2855 | Цех "Гильза" (NEW) / Измерительная лаборатория /<br>Эталон 06-8419-6622 № 2                                           | 2               |                  | 01.01.1970            | 14.06.2013      |
| 7365 | Цех "Поршневое кольцо" (Завод Двигателей) / Прозводство / Черн<br>New node                                            |                 |                  | 01.01.1970            | 05.06.2013      |
| 4417 | Цех "Поршневое кольцо" (Завод Двигателей) / Прозводство / Черн<br>КР-460 № 04                                         | 04              |                  | 01.01.1970            | 05.06.2013      |
| 7344 | Цех "Поршневое кольцо" (Завод Двигателей) / Прозводство / Чис<br>Скоба4583-15 №7А                                     | 7A              |                  | 01.01.1970            | 03.06.2013      |
| 4055 | Цех "Поршень" (корпус Турбодизеля) / Производство / Линия прои<br>Эталон для контр. отвер. под палец №Р1005           | P1005           |                  | 01.11.2011            | 22.05.2013      |
| 4042 | Цех "Поршень" (корпус Турбодизеля) / Производство / Линия прои<br>Подставка под поршень №26                           | P1002/26        |                  | 01.11.2011            | 17.05.2013      |
| 6979 | Цех "Гильза" (NEVV) / Производство /<br>Nevv node                                                                     |                 |                  | 01.01.1970            | 16.05.2013      |
| 7199 | Цех "Поршень" (корпус Турбодизеля) / Производство / Линия прои<br>Калибр-пробка (полукольцо) №10598-413               | 10598-413       |                  | 29.04.2013            | 13.05.2013      |
| 2457 | Цех "Поршень" (корпус Турбодизеля) / Производство / Опер. 140 /<br>Мастер для калибровки приспособления Q88E.02.12094 |                 |                  | 01.01.1970            | 23.04.2013      |
| 2533 | Цех "Поршень" (корпус Турбодизеля) / Измерительная лабораторі<br>Калибр-кольцо 2462665/177 №1                         | 1               |                  | 01.01.1970            | 03.04.2013      |
| 7011 | New pode                                                                                                    |                 |                  | 01.01.1970            | 02.04.2013      |

Шапка перечня включает в себя следующие поля:

- Наименование подразделения, по которому построен перечень.
- Название перечня.

Перечень полей сформированного перечня:

- Идентификационный номер СК.
- Наименование, модель СК.
- Заводской номер СК.
- Кем был снят с учета.
- Дата постановки на МК.
- Дата снятия с МК.

# 5.3.6 График аттестаций СК на месяц.

График аттестаций СК на месяц позволяет спланировать работу контролеров и ответственных за аттестацию СК на следующий месяц. Данный график является не только отчетной формой и формой ввода информации по аттестации приборов.

| График аттестаций на: Январь • 2014 • год. Подразделение: Производство приборов: 56 |                      |                       |                   |                        |                                   |                   |                              |       |      |                         |                   |  |
|-------------------------------------------------------------------------------------|----------------------|-----------------------|-------------------|------------------------|-----------------------------------|-------------------|------------------------------|-------|------|-------------------------|-------------------|--|
| Nº                                                                                  | Наименование, тип СК | Заводской<br>номер СК | Номер<br>операции | Размер по<br>чертежу   | Действит.<br>размер               | Период<br>месяцев | Дата<br>последней<br>аттест. | 1 2 3 | Подл | ежит аттеста<br>5 6 7 8 | ции<br>9 10 11 12 |  |
| Линия производства поршня "Weisser"                                                 |                      |                       |                   |                        |                                   |                   |                              |       |      |                         |                   |  |
| Линия производства поршня "Weisser" / Операц. 140                                   |                      |                       |                   |                        |                                   |                   |                              |       |      |                         |                   |  |
| 1                                                                                   | База 246.3589/61     | 1                     | 140               | 111,970 ; //<br>0,005  | 111,974 ;<br>16,500 ; //<br>0,002 | 3                 | 20.01.2014                   | A     | A    | A                       | A                 |  |
| Линия производства поршня "Weisser" / Операц. 120                                   |                      |                       |                   |                        |                                   |                   |                              |       |      |                         |                   |  |
| 2                                                                                   | Калибр               | 0199056               | 120               | 1,95; 1,75             | 1,945 ; 1,75 -<br>1,755           | 3                 | 16.01.2014                   | A     | Α    | A                       | A                 |  |
| 3                                                                                   | Калибр               | 0199057               | 120               | 86,5                   | 86,5                              | 3                 | 16.01.2014                   | A     | Α    | A                       | A                 |  |
| 4                                                                                   | Калибр               | 0199058               | 120               | 86,8                   | 86,8                              | 3                 | 16.01.2014                   | A     | Α    | A                       | A                 |  |
| 5                                                                                   | База 0197961         | 3                     | 120               | 99; H=11 ; //<br>0,005 | 98,987 ;10,993<br>;//0,002        | 3                 | 16.01.2014                   | A     | Α    | A                       | A                 |  |
| 6                                                                                   | База 0197961         | 7                     | 120               | 99;H=11;//<br>=0,005   | 98,987 ; 10,993<br>; пар 0,002    | 3                 | 15.01.2014                   | A     | А    | A                       | A                 |  |
|                                                                                     |                      | л                     | иния производ     | ства поршня "V         | Yeisser" / Onepa                  | щ. 115            |                              |       |      |                         |                   |  |
| 7                                                                                   | База 0197961         | 2                     | 115               | 99;H=11;<br>//=0,005   | 98,992 ; 11,002<br>; // 0,001     | 3                 | 15.01.2014                   | A     | А    | A                       | A                 |  |
| 8                                                                                   | База 0197961         | 9                     | 115               | 99;H=11;//<br>=0,005   | 99,000 ; 10,993<br>; // 0,002     | 3                 | 15.01.2014                   | Α     | А    | A                       | A                 |  |
|                                                                                     |                      | л                     | иния производ     | ства поршня "V         | Yeisser" / Onepa                  | ац. 135           |                              |       |      |                         |                   |  |
| 9                                                                                   | База 0197961         | 8                     | 135               | 99;H=11;//<br>0,005    | 98,988 ; 10,995<br>; пар 0,002    | 3                 | 15.01.2014                   | Α     | А    | A                       | A                 |  |
|                                                                                     |                      | Л                     | иния производ     | ства поршня "Ұ         | Yeisser" / Onepa                  | ац. 136           |                              |       |      |                         |                   |  |
| 10                                                                                  | База 246.3589/61     | 038                   | 136               | 111,972 ; //           | 111,972 ; //                      | 3                 | 16.01.2014                   | Δ     | Δ    | Δ                       | Δ                 |  |

В верхней части окна графика расположены три значка вывода отчетных форм

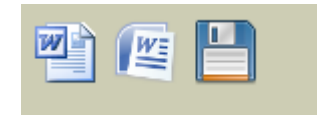

Первый значок выводит график аттестаций на месяц в форме пригодной для утверждения и сохранения графика.

|                                                                                  |                                                                                                    |                       | подраз         | зделение: П                        | роизводсти                     | 30          |                 | •                   |   |   |   |   |   |   |   |   |       |    |
|----------------------------------------------------------------------------------|----------------------------------------------------------------------------------------------------|-----------------------|----------------|------------------------------------|--------------------------------|-------------|-----------------|---------------------|---|---|---|---|---|---|---|---|-------|----|
| Nº.                                                                              | Наименование,тип СК                                                                                                    | Заводской<br>номер СК | Номер          | Размер по                          | Действит.<br>размер            | Период      | Дата<br>аттест. | Подлежит аттестации |   |   |   |   |   |   |   |   |       |    |
|                                                                                  | Thenex measure of the second second s |                       |                |                                    |                                |             |                 |                     |   | 3 | 4 | 5 | 6 | 7 | 8 | 9 | 10 11 | 12 |
|                                                                                  |                                                                                                    |                       | линия произво  | производства по<br>поства порших ' | Weisser'' / On                 | eo aur. 140 |                 |                     |   |   |   |   |   |   |   |   |       |    |
| I Description I 140 III.970; //<br>10,005 III.974;<br>10,000; 3 20.01.2014 A A A |                                                                                                    |                       |                |                                    |                                |             |                 |                     |   |   |   |   |   |   |   |   |       |    |
| Льносся проекведства першосс "Weisser" / Оперша, 120                             |                                                                                                    |                       |                |                                    |                                |             |                 |                     |   |   |   |   |   |   |   |   |       |    |
| 2                                                                                | Кашбр                                                                                                    | 0199056               | 120            | 1,95; 1,75                         | 1,945 ; 1,75 -<br>1,755        | 3           | 16.01.2014      | A                   |   |   | A |   |   | A |   |   | A     |    |
| 3                                                                                | Кашбр                                                                                                    | 0199057               | 120            | 2, 86                              | 86 S                           | 3           | 16.01.2014      | A                   |   |   | A |   |   | A |   |   | A     |    |
| 4                                                                                | Кашбр                                                                                                    | 0199058               | 120            | 86,8                               | 86,8                           | 3           | 16.01.2014      | A                   |   |   | A |   |   | A |   |   | A     |    |
| 5                                                                                | Eaza 0197961                                                                                                    | 3                     | 120            | 99; H=11 ; //<br>0,005             | 98,987<br>;10,993<br>;//0,002  | 3           | 16.01.2014      | A                   |   |   | A |   |   | A |   |   | A     |    |
| 6                                                                                | E434 0197961                                                                                                    | 7                     | 120            | 99;H=11;//=<br>0,005               | 98,987;<br>10,993;map<br>0,002 | 3           | 15.01.2014      | A                   |   |   | A |   |   | A |   |   | A     |    |
|                                                                                  |                                                                                                    | J                     | Танана произво | одства поршня '                    | Weisser'' / On                 | ерац. 115   |                 |                     |   |   |   |   |   |   |   |   |       |    |
| 7                                                                                | Eaza 0197961                                                                                                    | 2                     | 115            | 99;H=11;<br>//=0,005               | 98,992;<br>11,002;//<br>0,001  | 3           | 15.01.2014      | A                   |   |   | A |   |   | A |   |   | A     |    |
| 8                                                                                | Eana 0197961                                                                                                    | 9                     | 115            | 99;H=11;//<br>=0,005               | 99,000;<br>10,993;//<br>0,002  | 3           | 15.01.2014      | A                   |   |   | A |   |   | A |   |   | A     |    |
|                                                                                  | •                                                                                                    | J                     | Танана произво | одства поршня '                    | 'Weisser'' / On                | ерац. 135   |                 |                     |   | - |   |   |   |   |   |   |       |    |
| 9                                                                                | E434 0197961                                                                                                    | 8                     | 135            | 99;H=11;//<br>0,005                | 98,988;<br>10,995;map<br>0,002 | 3           | 15.01.2014      | A                   |   |   | A |   |   | A |   |   | A     |    |
|                                                                                  |                                                                                                    | J                     | вник произв    | одства порших '                    | Weisser'' / Om                 | ерац. 136   |                 |                     |   |   |   |   |   |   |   |   |       |    |
| 10                                                                               | Eaza 246.3589/61                                                                                                    | 038                   | 136            | 111,972 ; //<br>0,005              | 111,972 ; //<br>0,003          | 3           | 16.01.2014      | A                   |   |   | A |   |   | A |   |   | A     |    |
|                                                                                  |                                                                                                    | 1                     | 1              | 1                                  | 1                              |             |                 | 1                   | 1 |   |   | 1 |   |   |   |   |       |    |

ГРАФИК ПЕРИОДИЧЕСКОЙ АТТЕСТАЦИИ СРЕДСТВ КОНТРОЛЯ на Январь 2014 г.

Вторая форма вывода графика предназначена специально для работы контролеров. Она разработана с целью ведения ими записей результатов аттестации, непосредственно на местах аттестации приборов, для последующего внесения их в базу.

| ГРАФИК ПЕРИОДИЧЕСКОЙ АТТЕСТАЦИИ СРЕДСТВ КОНТРОЛЯ<br>Январь 2014 г. подразделение: Производство |                                                     |                       |                   |                          |                             |                     |                                 |                                |  |  |  |  |
|------------------------------------------------------------------------------------------------|-----------------------------------------------------|-----------------------|-------------------|--------------------------|-----------------------------|---------------------|---------------------------------|--------------------------------|--|--|--|--|
| N₽                                                                                             | Наименование,тип СК                                 | Заводской<br>номер СК | Номер<br>операции | Размер по чертежу        | Действит. размер            | Период<br>(месяцев) | Дата<br>последней<br>аттестации | Результаты текущей аттестации. |  |  |  |  |
|                                                                                                |                                                     |                       |                   | Линих производств        | а поршня "Weisser"          |                     |                                 |                                |  |  |  |  |
|                                                                                                | Люовск производства порашке "Weisser" / Операц. 140 |                       |                   |                          |                             |                     |                                 |                                |  |  |  |  |
| 1                                                                                              | Baza 246.3589/61                                    | 1                     | 140               | 111,970 ; // 0,005       | 111,974 ; 16,500 ; // 0,002 | 3                   | 20.01.2014                      |                                |  |  |  |  |
|                                                                                                | Линных пронязодства порших "Wéisser" / Операц. 120  |                       |                   |                          |                             |                     |                                 |                                |  |  |  |  |
| 2                                                                                              | Капибр                                              | 0199056               | 120               | 1,95; 1,75               | 1,945 ; 1,75 - 1,755        | 3                   | 16.01.2014                      |                                |  |  |  |  |
| 3                                                                                              | Капибр                                              | 0199057               | 120               | 86,5                     | 86,5                        | 3                   | 16.01.2014                      |                                |  |  |  |  |
| 4                                                                                              | Капибр                                              | 0199058               | 120               | 86,8                     | 86,8                        | 3                   | 16.01.2014                      |                                |  |  |  |  |
| 5                                                                                              | Eaza 0197961                                        | 3                     | 120               | 99; H=11; // 0,005       | 98,987 ;10,993 ;//0,002     | 3                   | 16.01.2014                      |                                |  |  |  |  |
| 6                                                                                              | Eaza 0197961                                        | 7                     | 120               | 99 ; H = 11 ; // = 0,005 | 98,987; 10,993; map 0,002   | 3                   | 15.01.2014                      |                                |  |  |  |  |
|                                                                                                |                                                     |                       |                   | Линих производства порш  | ня "Weisser" / Операц. 115  |                     |                                 |                                |  |  |  |  |
| 7                                                                                              | Eaza 0197961                                        | 2                     | 115               | 99;H=11;//=0,005         | 98,992;11,002;//0,001       | 3                   | 15.01.2014                      |                                |  |  |  |  |
| 8                                                                                              | Eaza 0197961                                        | 9                     | 115               | 99; H=11; // =0,005      | 99,000 ; 10,993 ; // 0,002  | 3                   | 15.01.2014                      |                                |  |  |  |  |
|                                                                                                |                                                     |                       |                   | Линих производства порш  | нх "Weisser" / Операц. 135  |                     |                                 |                                |  |  |  |  |
| 9                                                                                              | Eaza 0197961                                        | 8                     | 135               | 99;H=11;//0,005          | 98,988; 10,995; map 0,002   | 3                   | 15.01.2014                      |                                |  |  |  |  |
|                                                                                                |                                                     |                       |                   | Линих производства порш  | ня "Weisser" / Операц. 136  |                     |                                 |                                |  |  |  |  |
| 10                                                                                             | Eaza 246.3589/61                                    | 038                   | 136               | 111,972 ; // 0,005       | 111,972 ; // 0,003          | 3                   | 16.01.2014                      |                                |  |  |  |  |
| 11                                                                                             | Eaza 0197961                                        | 5                     | 136               | 99;11                    | 98,992;11,003;//0,002       | 3                   | 16.01.2014                      |                                |  |  |  |  |
|                                                                                                |                                                     |                       |                   |                          |                             |                     |                                 |                                |  |  |  |  |

Третий значок производит сохранение графика. Это нужно если Вы хотите сравнить две версии графика за различные даты.

Далее у нас есть два поля выбора: месяц и год построения графика.

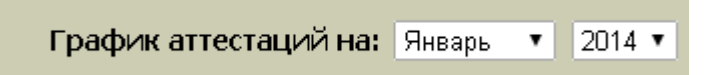

При выборе этих полей необходимо учитывать, что график отображает состояние в текущий момент времени. При вводе новых приборов и аттестаций по ним происходит изменение графиков как прошлых так будущих периодов.

Шапка графика включает в себя следующие поля:

- Название графика.
- Месяц и год на которые производится формирование графика.
- Наименование подразделения, по которому построен график.
- Количество приборов в графике.

Перечень полей сформированного графика:

- Порядковый номер
- Наименование, модель СК.
- Заводской номер СК.
- Размер по чертежу.
- Действительный размер.
- Период аттестации.
- Дата последней аттестации.
- Распределение аттестаций по месяцам.

Как уже говорилось ранее, график аттестаций представляет собой не только отчет, но и интерактивную форму для ввода результатов аттестаций.

| 16.01.2014 | Α |  | Α |  | Α |  | Α |  |
|------------|---|--|---|--|---|--|---|--|
| 16.01.2014 | Α |  | А |  | А |  | А |  |
|            | _ |  |   |  |   |  |   |  |

При нажатии левой кнопкой мыши на значок аттестации появляется форма ввода результатов аттестации. В этой форме мы можем ввести следующие данные по аттестации:

- Результат аттестации.
- Планируемая дата аттестации.
- Фактическая дата аттестации.
- Действительный размер.
- Комментарий.

| Результат аттестации:                   |
|-----------------------------------------|
| Планируемая дата аттестации: 28-02-2014 |
| Фактическая дата аттестации:            |
| Действительный размер:                  |
| Комментарий:                            |
| Сохранить изменения Отменить            |

При нажатии на кнопку «Сохранить изменения» производится сохранение данных введенных в форму и в графике отображаются уже новые данные.

# 5.3.7 График аттестаций СК на год.

График аттестаций СК на год является основным окном программы для контроля над аттестацией приборов как в целом по предприятию, так и по отдельным его подразделениям. Данный график является не только отчетной формой и формой ввода по аттестации приборов.

|    | Рафик аттестаций на 2014 год. Подразделение: Производство приборов: 137 |           |               |                                                         |                                                         |          |                   |   |   |   |      |     |     |      |     |      |    |
|----|-------------------------------------------------------------------------|-----------|---------------|---------------------------------------------------------|---------------------------------------------------------|----------|-------------------|---|---|---|------|-----|-----|------|-----|------|----|
|    |                                                                         | Заводской | Номер         | Размер по                                               | Действит.                                               | Период   | Дата              |   |   | П | одле | жит | атт | еста | ции |      |    |
| Nº | Наименование,тип LK                                                     | номер СК  | операции      | чертежу                                                 | размер                                                  | месяцев  | последней аттест. | 1 | 2 | 3 | 4 5  | 6   | 7   | 8    | 9 1 | 0 11 | 12 |
|    |                                                                         |           | Линия про     | изводства по                                            | ршня "Weisser'                                          | •        |                   |   |   |   |      |     |     |      |     |      |    |
|    |                                                                         | Л⊬        | ния производо | тва поршня "\                                           | #eisser" / Onep                                         | оац. 150 |                   |   |   |   |      |     |     |      |     |      |    |
| 1  | Приспособление для контроля размеров                                    | P1000     | 170           |                                                         |                                                         | 3        | 21.11.2013        |   | A |   | A    | 1   |     | Α    |     | A    |    |
| 2  | Приспособление для контроля размеров                                    | P1001     | 170           |                                                         |                                                         | 3        | 11.11.2013        |   | Α |   | A    | 1   |     | А    |     | A    |    |
| 3  | Приспособление для контроля размеров                                    | P1004     | 150           |                                                         |                                                         | 3        | 11.11.2013        |   | Α |   | A    | 1   |     | А    |     | A    |    |
| 4  | Кольцо установочное                                                     | 374-3     | 150           | вн. 45,023                                              | 45,0235                                                 | 6        | 24.12.2013        |   |   |   |      | A   | 1   |      |     |      | А  |
| 5  | Приспособление для контроля размеров                                    | P1006     | 150           |                                                         |                                                         | 3        | 11.11.2013        |   | Α |   | A    |     |     | Α    |     | A    |    |
| 6  | Приспособление для контроля размеров                                    | P1003     | 150           |                                                         |                                                         | 3        | 11.11.2013        |   | Α |   | A    |     |     | Α    |     | A    |    |
| 7  | Эталон К. 10598-413                                                     | 0199076   |               | 104,904;<br>104,916;<br>104,786;<br>104,667;<br>103,404 | 103,836;<br>103,912;<br>103,986;<br>104,508;<br>103,401 | 6        | 11.12.2013        |   |   |   |      | 4   |     |      |     |      | A  |
| 8  | Эталон К. 10598-412                                                     | 0197987   |               | 104,906;<br>106,916;<br>104,793;<br>104,605;<br>103,407 | 103,844;<br>103,915;<br>103,988;<br>104,395;<br>103,403 | 6        | 04.12.2013        |   |   |   |      | 4   |     |      |     |      | A  |
|    | •                                                                       | Ли        | ния производо | тва поршня "\                                           | Weisser" / Onep                                         | рац. 140 |                   |   |   |   |      |     |     |      |     |      |    |
| 9  | Приспособление для контроля размеров                                    | P1007     | 140           |                                                         |                                                         | 3        | 11.11.2013        |   | Α |   | A    |     |     | Α    |     | A    |    |
| 10 | Шаблон                                                                  | 0198081   | 140           |                                                         |                                                         | 6        | 11.11.2013        |   |   |   | A    |     |     |      |     | A    |    |
| 11 | Приспособление                                                          | 0197771   | 140           |                                                         |                                                         | 6        | 28.11.2013        |   |   |   | A    |     |     |      |     | A    |    |
| 12 | Шаблон                                                                  | 0198032   | 140           | R18,6/R1,8                                              | 36,180 ; 1,346<br>; R1,9                                | 6        | 20.11.2013        |   |   |   | A    |     |     |      |     | A    |    |
| 13 | Шаблон                                                                  | 0198033   | 140           | R19,1/R1,8                                              | 37,98;1,311;<br>R 1,932                                 | 6        | 18.11.2013        |   |   |   | A    | 1   |     |      |     | A    |    |
| -  |                                                                         |           |               |                                                         |                                                         |          |                   | - | - |   | _    | -   | -   |      | _   | +    | +  |

В верхней, левой части окна графика расположены три значка: вывод отчетной формы, настройка и сохранение. При нажатии на эти значки мы получаем сформированный график в виде файла формата MS Word или сохраняем его в архиве перечней и графиков.

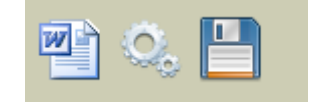

Первый значок выводит график аттестаций на месяц в форме пригодной для утверждения и сохранения графика. В данном случае после получения графика в файле формата Microsoft Word мы можем произвольным образом менять шапку согласования, подписи или любую другую информацию.

-

|     | ]                                    | РАФИК ПЕРИО, | ЦИЧЕСКОЙ<br>подр | АТТЕСТАЦ<br>азделение: П                                | (ИИ СРЕДС<br>ронзводство                                | FB KOHT:<br>D | РОЛЯ на 201                         | 4г.                 |                  |       |      |     |            |      |     |      |          |
|-----|--------------------------------------|--------------|------------------|---------------------------------------------------------|---------------------------------------------------------|---------------|-------------------------------------|---------------------|------------------|-------|------|-----|------------|------|-----|------|----------|
| co  | ГЛАСОВАНО                            |              |                  |                                                         |                                                         | ì             | УТВЕРЖ<br>Генеральный<br>Набережные | ДА<br>йдир<br>Челл  | Ю<br>екто<br>њі" | np OC | 0 "  | Фед | epar.<br>1 | r-Mo | гул |      |          |
|     |                                      | Заволской    | Номер            | Размер по                                               | Лействит                                                |               | Лата                                | Подлежит аттестации |                  |       |      |     |            |      |     |      |          |
| N₽  | Наименование,тип СК                  | номер СК     | операции         | чертежу                                                 | размер                                                  | Период        | аттест.                             | 1 :                 | 2 :              | 3 4   | 5    | 6   | 7          | 8    | 9 1 | 0 11 | 12       |
|     |                                      | •            | Линих л          | фонзводства по                                          | punca ''Weisse                                          | c''           |                                     |                     |                  |       |      |     |            |      |     |      |          |
|     |                                      | л            | інны пронзво     | цатва поршня '                                          | Weisser'' / On                                          | ерац. 150     |                                     |                     |                  |       |      |     |            |      |     |      |          |
| 1   | Приспособление для контроля размеров | P1000        | 170              |                                                         |                                                         | 3             | 21.11.2013                          |                     | 4                |       | A    |     |            | A    |     | A    |          |
| 2   | Прилюсобление для контроля размеров  | P1001        | 170              |                                                         |                                                         | 3             | 11.11.2013                          |                     | 4                |       | A    |     |            | A    |     | A    |          |
| 3   | Приспособление дляконгропаразмеров   | P1004        | 150              |                                                         |                                                         | 3             | 11.11.2013                          |                     | 4                |       | A    |     |            | A    |     | A    |          |
| 4   | Кольцо установочное                  | 374-3        | 150              | ен. 45,023                                              | 45,0235                                                 | 6             | 24.12.2013                          |                     |                  |       |      | A   |            |      |     |      | A        |
| 5   | Приспособление для контроля размеров | P1006        | 150              |                                                         |                                                         | 3             | 11.11.2013                          |                     | ۹.               |       | A    |     |            | A    |     | A    |          |
| 6   | Приспособление для контроля размеров | P1003        | 150              |                                                         |                                                         | 3             | 11.11.2013                          |                     | ۹.               |       | A    |     |            | A    |     | A    |          |
| 7   | Этылок К. 10598-413                  | 0199076      |                  | 104,904;<br>104,916;<br>104,786;<br>104,667;<br>103,404 | 103,836;<br>103,912;<br>103,986;<br>104,508;<br>103,401 | 6             | 11.12.2013                          |                     |                  |       |      | A   |            |      |     |      | A        |
| 8   | Этылок К. 10598-412                  | 0197987      |                  | 104,906;<br>106,916;<br>104,793;<br>104,605;<br>103,407 | 103,844;<br>103,915;<br>103,988;<br>104,395;<br>103,403 | 6             | 04.12.2013                          |                     |                  |       |      | A   |            |      |     |      | A        |
|     |                                      | л            | інны пронзво     | цатва поршня '                                          | 'Weisser'' / On                                         | ерац. 140     |                                     |                     |                  |       |      |     |            |      |     |      |          |
| 9   | Приспособление для контроля размеров | P1007        | 140              |                                                         |                                                         | 3             | 11.11.2013                          |                     | <b>1</b>         |       | A    |     |            | A    |     | A    |          |
| LO  | Шаблон                               | 0198081      | 140              |                                                         |                                                         | 6             | 11.11.2013                          |                     |                  |       | A    |     |            |      |     | A    |          |
| - T | <b>T</b>                             | 0107771      | 140              |                                                         |                                                         | 6             | 28 11 2013                          | Г                   | 1                |       | _ه ا | I – | ΙT         | T    | — Г | 4    | 1 7      |
| ս   | Тфиспособление                       | 0197771      | 110              |                                                         |                                                         |               | 20.11.2015                          |                     |                  |       | ~    |     |            |      |     |      | $\vdash$ |

С помощью второго значка производится настройка информации отображаемой в графике. При нажатии на эту кнопку появляется окно следующего вида:

| Параметры            | і формирования графи   | ка            |
|----------------------|------------------------|---------------|
| 🗹 Год:               | 2014                   | ▼             |
| 🔲 Показать информаци | ю о размещении прибора | 1.            |
|                      | Сформир                | овать Закрыть |
|                      |                        |               |

В окне можно выбрать год формирования графика и отметку для показа дополнительной информации о размещении прибора. При нажатии кнопки сформировать график будет переформирован с новыми параметрами.

Третий значок производит сохранение графика. Это нужно если Вы хотите сравнить две версии графика за различные даты.

Шапка графика включает в себя следующие поля:

- Название графика.
- Год формирования графика.
- Наименование подразделения, по которому построен график.
- Количество приборов в графике.

Перечень полей сформированного графика:

- Порядковый номер
- Наименование, модель СК.
- Заводской номер СК.
- Размер по чертежу.
- Действительный размер.
- Период аттестации.
- Дата последней аттестации.
- Распределение аттестаций по месяцам.

Как уже говорилось ранее, график аттестаций представляет собой не только отчет, но и интерактивную форму для ввода результатов аттестаций.

| 16.01.2014 | Α |  | Α |  | Α |  | Α |  |
|------------|---|--|---|--|---|--|---|--|
| 16.01.2014 | Α |  | А |  | А |  | А |  |
|            |   |  |   |  |   |  |   |  |

При нажатии левой кнопкой мыши на значок аттестации появляется форма ввода результатов аттестации. В этой форме мы можем ввести следующие данные по аттестации:

- Результат аттестации.
- Планируемая дата аттестации.
- Фактическая дата аттестации.
- Действительный размер.
- Комментарий.

| Результат аттестации:                   |
|-----------------------------------------|
| Планируемая дата аттестации: 28-02-2014 |
| Фактическая дата аттестации:            |
| Действительный размер:                  |
| Комментарий:                            |
| Сохранить изменения Отменить            |

При нажатии на кнопку «Сохранить изменения» производится сохранение данных введенных в форму и в графике отображаются уже новые данные.

#### 5.4 Журналы

### 5.4.1 Журнал заявок.

Журнал заявок служит для формирования, передачи и обработки заявок, связанных с поверкой и ремонтом метрологического оборудования. В системе предусмотрено шесть видов заявок:

- Заявка на ремонт
- Учет нового СИ или СК
- Заявка на внеочередную поверку
- Заявка на перемещение
- Отсутствует бирка
- Просрочена поверка

|       | Журнал заяво               | ок по под    | разделению:  |                                                                                                    |                  |
|-------|----------------------------|--------------|--------------|----------------------------------------------------------------------------------------------------|------------------|
| N≘    | Тип заявки                 | Дата отправк | Кто отправил | Текст заявки                                                                                                    | Статус заявки    |
| 22758 | Заявка на ремонт           | 21.01.2014   |              | Проверить твердомер в производстве (разность показаний)                                                                                                    | Выполнена        |
| 22757 | Заявка на ремонт           | 25.12.2013   |              | Приспособление КР-509 84-1 8701-4568 не работает датчик                                                                                                    | Принята в работу |
| 22756 | Заявка на внеочередную пов | 11.12.2013   |              | С поверки пришел меритель с несоответствиями:<br>штангель циркуль 0-200 Mahr пришел не в полной комплектаци<br>КМД с несоответствующими пластинами          | Принята в работу |
| 22755 | Заявка на ремонт           | 11.12.2013   |              | На приспособление 06-8701-4841 твердый сплав делает на гил                                                                                                  | Выполнена        |
| 22754 | Заявка на ремонт           | 11.12.2013   |              | на marposs 10 оп требуется заменить пружинные пластины в с                                                                                                  | Принята в работу |
|       |                            |              |              | У нас возникла новая проблемка с оборудованием HOMMEL ТЕ<br>хомель выдет ошибку "не достигнуто объектное окно позицион«<br>Описание:<br>в программе замеров |                  |
| 22751 | Заявка на ремонт           | 22.11.2013   |              | при выставлении координат по оси Z машина доходя до нужны<br>При произведении (выставлении) референтных точек машина (                                      | Выполнена        |
|       |                            |              |              | при повторном выставление референтных точек проблема ост:<br>В процессе хода рычагом по оси Z наблюдается залипание пок                                     |                  |
| 22750 | Заявка на ремонт           | 22.10.2013   |              | Откололся щуп на приспособление № 8701-4786.                                                                                                    | Выполнена        |
| 22749 | Заявка на внеочередную пов | 18.10.2013   |              | в этом месяце у нас по графику поверка концевых мер КМД НОС                                                                                                 | Выполнена        |
| 22748 | Заявка на ремонт           | 17.10.2013   |              | сломан штангенциркуль 0-300 электронный HOLEX №Н092690<br>прошу выслать срочно замену штангенциркуль 0-300 электронн                                        | Выполнена        |
| 22747 | Заявка на ремонт           | 08.10.2013   |              | Заменит бирки поверки на нутромерах оп.20,40/1,40/2(бирки н                                                                                                 | Выполнена        |
| 22746 | Заявка на ремонт           | 01.10.2013   |              | Не работает средний датчик на приборе(8701-4568) для измер                                                                                                  | Выполнена        |
| 22745 | Заявка на ремонт           | 13.09.2013   |              | заклинило нутромер срочно принести замену и забрать в ремо                                                                                                  | Выполнена        |
| 22744 | Заявка на ремонт           | 10.09.2013   |              | заклинило нутромер 74887/АА677704                                                                                                    | Выполнена        |
| 22742 | Заявка на ремонт           | 19.08.2013   |              | Устранить неисправность кондиционера на финише,цех Гильза                                                                                                   | Выполнена        |
| 22741 | Заявка на ремонт           | 19.08.2013   |              | скоба 125-150 №88527 с индик 02325 нет стабильности показа                                                                                                  | Выполнена        |
| 22740 | Заявка на перемещение      | 15.08.2013   |              | ИРБ 01090624<br>ИРБ 01081434<br>снять с Жиганов, выполнить перемещение на Несмелов                                                                          | Выполнена        |
| 22720 | Заявка на ремонт           | 05.07.2013   |              | Вышел из строя кондиционер General                                                                                                    | Выполнена        |

Для формирования новой заявки требуется нажать кнопку «+» в левом нижнем углу таблицы. При этом на экране появляется диалоговое окно ввода новой заявки. В окне «Оформление новой заявки» мы выбираем тип заявки, вводим текст заявки и прикрепляем к заявке необходимые файлы. При нажатии кнопки «Добавить заявку», новая заявка помещается в «Журнал заявок». Если нажать кнопку «Отмена» то формирование новой заявки будет отменено. В момент формирования заявки ей автоматически присваивается текущее время и Ф.И.О. оформившего заявку из числа лиц ответственных за метрологический учет.

| Заявка на ремонт                                                                                                    | •                                     |
|----------------------------------------------------------------------------------------------------|---------------------------------------|
| Заявка на ремонт                                                                                                    |                                       |
| Лет нового СИ                                                                                                    |                                       |
| Заявка на внеочередную поверку                                                                                                   |                                       |
| Заявка на перемещение                                                                                                    |                                       |
| Отсутствует бирка                                                                                                    |                                       |
| Тросрочена поверка                                                                                                    |                                       |
|                                                                                                    |                                       |
|                                                                                                    |                                       |
|                                                                                                    |                                       |
|                                                                                                    |                                       |
|                                                                                                    |                                       |
|                                                                                                    |                                       |
|                                                                                                    |                                       |
|                                                                                                    |                                       |
|                                                                                                    |                                       |
|                                                                                                    |                                       |
|                                                                                                    | · · · · · · · · · · · · · · · · · · · |
| Птправить SMS увеломление о подвлении задвки                                                                                     |                                       |
| Отправить SMS уведомление о появлении заявки.                                                                                    |                                       |
| Отправить SMS уведомление о появлении заявки.                                                                                    |                                       |
| Отправить SMS уведомление о появлении заявки.<br><i>Прикрепленные файлы:</i><br>(допустимый размер одного файла не более 4 Мгб.) |                                       |
| Отправить SMS уведомление о появлении заявки.<br><i>Прикрепленные файлы:</i><br>(допустимый размер одного файла не более 4 Мгб)  |                                       |
| Отправить SMS уведомление о появлении заявки.<br><i>Прикрепленные файлы:</i><br>(допустимый размер одного файла не более 4 Мгб)  |                                       |
| Отправить SMS уведомление о появлении заявки.<br><i>Прикрепленные файлы:</i><br>(допустимый размер одного файла не более 4 Мгб)  |                                       |
| Отправить SMS уведомление о появлении заявки.<br><i>Прикрепленные файлы:</i><br>(допустимый размер одного файла не более 4 Мгб)  |                                       |
| Отправить SMS уведомление о появлении заявки.<br><i>Прикрепленные файлы:</i><br>(допустимый размер одного файла не более 4 Мгб)  |                                       |
| Отправить SMS уведомление о появлении заявки.<br><i>Прикрепленные файлы:</i><br>(допустимый размер одного файла не более 4 Мгб)  |                                       |
| Отправить SMS уведомление о появлении заявки.<br><i>Прикрепленные файлы:</i><br>(допустимый размер одного файла не более 4 Мгб)  |                                       |
| Отправить SMS уведомление о появлении заявки.<br><i>Прикрепленные файлы:</i><br>(допустимый размер одного файла не более 4 Мгб)  |                                       |
| Отправить SMS уведомление о появлении заявки.<br><i>Прикрепленные файлы:</i><br>(допустимый размер одного файла не более 4 Мгб)  |                                       |
| Отправить SMS уведомление о появлении заявки.<br>Прикрепленные файлы:<br>(допустимый размер одного файла не более 4 Мгб)         | Добавить заявку Отмена                |

В журнале заявок предусмотрена возможность SMS оповещения лиц ответственных за прием и выполнение заявок. Отправка SMS ремонтным и оперативным службам является дополнительной платной услугой, которая оговаривается отдельно с каждой организацией или предприятием.

| № заявки:                     | 22758           | 3    |             |      |       |    |                                                   |
|-------------------------------|-----------------|------|-------------|------|-------|----|---------------------------------------------------|
| Тип заявки:                   | Заявк           | ана  | рем         | онт  |       |    |                                                   |
| Время подачи заявки:          | 21.01           | .201 | 4 09:       | 39   |       |    |                                                   |
| Кто передал:                  |                 |      |             |      |       |    |                                                   |
| Текст заявки:                 | Пров            | ерил | ътве        | ердо | омер  | вп | роизводстве (разность показаний)                  |
| Время реагирования на заявку: | 21.01.          | 2014 | 10:2        | 1    |       |    | (41 минуту)                                       |
| Время выполнения заявки:      | 0               | я    | нварь       | 2014 |       | 0  |                                                   |
| Результат выполнения:         | Пн В            | Вт С | р Чт<br>1 2 | Пт   | C6    | Bo |                                                   |
|                               | 6               | 7    | 8 9         | 10   | 11    | 12 |                                                   |
|                               | 13              | 14 1 | 5 16        | 17   | 18    | 19 |                                                   |
| Замечания по ремонту:         | 20 1            | 21 2 | 2 23        | 24   | 25    | 26 |                                                   |
|                               | 27              | 28 2 | 9 30        | 31   |       |    |                                                   |
|                               | Время:          |      | 10:21       | _    |       | _  | Отменить                                          |
|                               | часы:<br>Минуты | ы:   | $\geq$      | õ    |       | 5  | OTWENNTB                                          |
|                               | Сейч            | ac   |             |      | Закры | пь | при повторном выставление референтных точек пробл |

После отправки заявки, она получает статус «отправлена», и выделяется в журнале заявок красным цветом. Заявка остается выделенной в журнале красным цветом до тех пор, пока оператор, принимающий заявки не проставит время реагирования на заявку. На основании времени подачи заявки и времени введенного оператором высчитывается реагирования на заявку. С этого момента заявка будет выделена синим цветом.

В дальнейшем, после выполнения заявки заносится результат выполнения заявки. Если это была заявка на ремонт, то могут быть указаны замечания по ремонту. После указания времени выполнения заявки, она отображается в журнале зеленым цветом.

### 5.4.2 Журнал накладных.

Журнал накладных служит для организации учета в процессе транспортировки приборов к месту поверки или ремонта, и возврата их в производство. Учет перемещения приборов основан на формировании типовой накладной по форме М-15.

Накладная на отпуск материалов на сторону оформляется при отпуске материалов сторонним организациям или подразделениям своей организации, а также при выбытии материалов в результате их продажи.

Данная накладная выписывается соответствующим подразделением организации, осуществляющим снабженческо-сбытовые функции, либо должностным лицом, выполняющим аналогичные функции, на основании договоров или других документов и разрешения руководителя организации.

Типовая межотраслевая форма № М-15 утверждена постановлением Госкомстата России от 30.10.97 г. № 71а.

|        | Дата 🔷     | Позиций | Подразделение | Накладную сформировал (Ф. | Дата передачи | Дата возврата |
|--------|------------|---------|---------------|---------------------------|---------------|---------------|
| р      | 23.01.2014 | 2       |               |                           | 23.01.2014    |               |
| Фед    | 21.01.2014 | 3       |               | Ī                         | 14.01.2014    |               |
| 8Гилі  | 21.01.2014 | 1       |               | Ī                         | 21.01.2014    |               |
| 55 Гил | 13.01.2014 | 1       |               | Ī                         | 13.01.2014    |               |
| 56Гилі | 13.01.2014 | 1       |               | Ī                         | 25.12.2013    |               |
| 54 OC  | 09.01.2014 | 4       |               | Ī                         | 09.01.2014    | 16.01.2014    |
| 53Гилі | 26.12.2013 | 3       |               | Ī                         | 26.12.2013    |               |
| 52Мал  | 25.12.2013 | 1       |               |                           | 25.12.2013    | 27.12.2013    |
| 50Мал  | 13.12.2013 | 1       |               |                           | 13.12.2013    |               |
| 51Typ  | 13.12.2013 | 1       |               |                           | 13.12.2013    | 15.01.2014    |
| 49Гилі | 06.12.2013 | 1       |               |                           | 06.12.2013    |               |
| 48турі | 05.12.2013 | 2       |               |                           | 05.12.2013    | 15.01.2014    |
| 46Ири  | 04.12.2013 | 1       |               |                           | 04.12.2013    | 05.12.2013    |
| 47Pyc. | 04.12.2013 | 2       |               | 1                         | 04.12.2013    | 23.12.2013    |
| 45 FM  | 03.12.2013 | 9       |               |                           | 03.12.2013    | 15.01.2014    |
| 44ФМ   | 02.12.2013 | 2       |               |                           | 03.12.2013    | 16.12.2013    |
| 43 FN  | 29.11.2013 | 2       |               |                           | 29.11.2013    | 09.01.2014    |
| 42Typ  | 28.11.2013 | 1       |               |                           | 28.11.2013    | 23.12.2013    |
| 41 FI  | 22.11.2013 | 1       |               |                           | 22.11.2013    | 02.12.2013    |
| 40Тур  | 20.11.2013 | 1       |               |                           | 20.11.2013    | 06.12.2013    |
| ЗЭТит  | 18.11.2013 | 5       |               |                           | 18.11.2013    | 06.12.2013    |
| 38Гилі | 15.11.2013 | 18      |               |                           | 15.11.2013    | 06.12.2013    |
| 37Тит  | 14.11.2013 | 8       |               |                           | 18.11.2013    | 06.12.2013    |
| 35ФМ   | 12.11.2013 | 2       |               |                           | 25.11.2013    | 03.12.2013    |
| 36Pyc. | 12.11.2013 | 1       |               |                           | 12.11.2013    |               |
| ззтур  | 11.11.2013 | 11      |               | 1                         | 18.11.2013    |               |

#### Журнал накладных по подразделению:

Выписка новой накладной осуществляется нажатием кнопки «+» в левом нижнем углу таблицы.

#### Руководство пользователя

| Редактирование накладной                                                   | - |
|----------------------------------------------------------------------------|---|
| — Реквизиты накладной ————————————————————————————————————                 |   |
| Номер накладной:                                                           |   |
| Дата формирования: 29.01.2014                                              |   |
| Кто сформировал (Ф.И.О.): Администратор                                    |   |
| Дата передачи по накладной:                                                |   |
| Дата возврата по накладной:                                                |   |
| Позиции по накладной                                                       |   |
| № Наименование Заводской номер Информация о поверке                        |   |
| Позиции СИ Позиции СК                                                      |   |
|                                                                            |   |
| Печать накладной Печать сгруппированной накладной Сохранить Удалить Отмена |   |
|                                                                            |   |

После нажатия кнопки «+» появляется основное диалоговое окно ввода данных по накладной. В верхней части окна расположены реквизиты, относящиеся к накладной в целом.

Реквизиты накладной:

- Номер накладной.
- Дата формирования.
- Кто сформировал (Ф.И.О.).
- Дата передачи по накладной.
- Дата возврата по накладной.

**Номер накладной** — заполняется в произвольной форме в соответствии с критериями ведения нумерации документов принятыми на этом предприятии.

**Дата формирования** – по умолчанию программа предлагает текущую дату в качестве даты формирования накладной. Эта дата может быть изменена.

**Кто сформировал** – в этом поле указывается, кто из ответственных лиц сформировал данную накладную. Это поле не изменяется и устанавливается по данным пользователя вошедшего в систему.

**Дата передачи по накладной** – эта дата проставляется, когда все приборы, передаваемые по накладной, собраны и был произведен фактический вывоз приборов с предприятия на поверку или ремонт. С момента установки этой даты во всех отчетах и перечнях приборы считаются переданными по накладной. В накладной закрывается редактирование позиций СИ и позиций СК. При заполненной дате передачи, накладная отображается синим цветом в журнале накладных и не может быть удалена из журнала.

Дата возврата по накладной – эта дата проставляется в момент возврата приборов на предприятие с поверки или ремонта. С момента установки этой даты во всех отчетах и перечнях приборы считаются возвращенными по накладной. При заполненной дате возврата, накладная отображается зеленым цветом в журнале накладных и не может быть удалена из журнала.

Для заполнения позиций по накладной в окне редактирования накладной существуют две кнопки: «Позиции СИ» и «Позиции СК». При нажатии на одну из этих кнопок появляется окно выбора приборов для включения их в накладную. В накладную может быть включено любое число позиций по СИ и СК.

| 31         |                 | Штангенциркуль ШЦЦ-I-150-0,01                                                               | C812051475         |
|------------|-----------------|---------------------------------------------------------------------------------------------|--------------------|
| 32         |                 | Штангенциркуль ШЦ-I-150-0,05                                                                | 80070154           |
|            |                 | Цех "Поршень" (корпус Турбодизеля) \ Производство \ Линия производства поршня "Weisser" \ О | перац. 110         |
| 33         |                 | Нутромер индикаторный НИ 40-60-1                                                            | AA47H036           |
| 34         |                 | Головка измерительная рычажно-зубчатая ИГ                                                   | ZA615617           |
| 35         |                 | Головка измерительная рычажно-зубчатая ИГ                                                   | BT362237           |
| 36         |                 | Меры длины концевые плоскопаралельные КМД Н1 (83 шт)                                        | H07050             |
| 37         |                 | Головка измерительная рычажно-зубчатая ИГ                                                   | BA702724           |
| 38         |                 | Головка измерительная рычажно-зубчатая ИГ                                                   | BA706393           |
| 39         |                 | Головка измерительная рычажно-зубчатая ИГ                                                   | YA540778/15394/615 |
| 40         |                 | Головка измерительная рычажно-зубчатая ИГ                                                   | BA706420           |
| 41         |                 | Головка измерительная рычажно-зубчатая ИГ                                                   | ZA615425           |
| 42         |                 | Головка измерительная рычажно-зубчатая ИГ                                                   | №ZA615580          |
| 43         |                 | Головка измерительная рычажно-зубчатая ИГ                                                   | BA 702749          |
| 44         |                 | Головка измерительная рычажно-зубчатая ИГ                                                   | XA498702           |
| 45         |                 | Головка измерительная рычажно-зубчатая ИГ                                                   | BA706415           |
| 46         |                 | Головка измерительная рычажно-зубчатая ИГ                                                   | BA706389           |
| 47         |                 | Головка измерительная рычажно-зубчатая ИГ                                                   | ZA615619           |
| 48         |                 | Головка измерительная рычажно-зубчатая ИГ                                                   | BA702748           |
| 49         |                 | Головка измерительная рычажно-зубчатая ИГ                                                   | ZA615645           |
| 50         |                 | Индикатор часового типа ИЧ100                                                               | AGG 360296         |
| 51         |                 | Головка измерительная рычажно-зубчатая -                                                    | ZA615439           |
| Поиск по н | юмеру или наиме | нованию: Сохранить                                                                          | Отменить           |

После выбора приборов, которые мы хотим включить в накладную нужно нажать кнопку сохранить. Если мы хотим отменить действия по выбору приборов, то нажимаем кнопку отмена.

## Заключение

В представленном руководстве пользователя мы попытались максимально 72 полно и подробно объяснить принципы работы программного комплекса «ПК МЕТРОЛОГИЯ». Просим Вас все пожелания и замечания по данному руководству направлять на адрес электронной почты: info@germet-centr.ru